# Configuración de TrustSec (SGT) con ISE (etiquetado en línea)

## Contenido

| Introducción                                                                                            |
|----------------------------------------------------------------------------------------------------|
| Prerequisites                                                                                           |
| Requirements                                                                                            |
| Componentes Utilizados                                                                                  |
| Configurar                                                                                              |
| Diagrama de la red                                                                                      |
| Objetivo                                                                                                |
| Configuraciones                                                                                         |
| Configuración de TructSon en ISE                                                                        |
|                                                                                                    |
| Configuración de Cisco ISE como servidor AAA de Hustoec                                                 |
| Configure and Verity Switch is Added as a RADIUS Device in Cisco ISE                                    |
| Configure y verifique que el WLC se agrega como un dispositivo TrustSec en Cisco ISE                    |
| Verifique la configuracion predeterminada de TrustSec para asegurarse de que es aceptable<br>(opcional) |
| Creación de etiquetas de grupos de seguridad para usuarios inalámbricos                                 |
| Crear asignación de IP a SGT estática para el servidor web restringido                                  |
| Crear perfil de autenticación de certificado                                                            |
| Crear secuencia de origen de identidad con el perfil de autenticación de certificado anterior           |
| Asignar a los usuarios inalámbricos (empleados y consultores) una SGT adecuada                          |
| Asignar SGT a los dispositivos reales (switch y WLC)                                                    |
| Definición de SGACL para Especificar la Política de Salida                                              |
| Aplique sus ACL en la matriz de políticas de TrustSec en Cisco ISE                                      |
| Configuración de TrustSec en el switch Catalyst                                                         |
| Configuración del switch para utilizar Cisco TrustSec para AAA en el switch Catalyst                    |
| Configuración de la clave PAC en el servidor RADIUS para autenticar el switch en Cisco ISE              |
| Configuración de credenciales CTS para autenticar el switch en Cisco ISE                                |
| Habilitación global de CTS en switch Catalyst                                                           |
| Creación de una asignación estática de IP a SGT para los servidores web restringidos (opcional)         |
| Verifique TrustSec en el switch Catalyst                                                                |
| Configuración de TrustSec en WLC                                                                        |
| Configure y verifique que el WLC se agrega como un dispositivo RADIUS en Cisco ISE                      |
| Configure y verifique que el WLC se agrega como un dispositivo TrustSec en Cisco ISE                    |
| Habilitación de la Provisión PAC del WLC                                                                |
| Activar TrustSec en WLC                                                                                 |
| Verifique que PAC se hava aprovisionado en el WI C                                                      |
| Descarque los datos del entorno CTS de Cisco ISE al WI C                                                |
| Habilitar las descargas SGACL y su aplicación en el tráfico                                             |
| Asignar WI C v punto de acceso al SGT de 2 (TrustSec, Devices)                                          |
| Activar etiquetado en línea en WLC                                                                      |
| Activar etiquetado en línea en exitch Catalyst                                                          |
| nouval suquetado en inica en switch oatalyst                                                            |

**Verificación** 

## Introducción

Este documento describe cómo configurar y verificar TrustSec en un switch Catalyst y un controlador de LAN inalámbrica con Identity Services Engine.

## Prerequisites

Cisco recomienda que tenga conocimiento sobre estos temas:

- Conocimientos básicos de los componentes de Cisco TrustSec (CTS)
- Conocimientos básicos sobre la configuración CLI de los switches Catalyst
- Conocimientos básicos de la configuración GUI de Cisco Wireless LAN Controllers (WLC)
- Experiencia con la configuración de Identity Services Engine (ISE)

#### Requirements

Debe tener Cisco ISE implementado en la red y los usuarios finales deben autenticarse en Cisco ISE con 802.1x (u otro método) cuando se conectan a redes inalámbricas o por cable. Cisco ISE asigna a su tráfico una etiqueta de grupo de seguridad (SGT) una vez que se autentica en la red inalámbrica.

En nuestro ejemplo, se redirige a los usuarios finales al portal "Traiga su propio dispositivo" (BYOD) de Cisco ISE y se les proporciona un certificado para que puedan acceder de forma segura a la red inalámbrica con protocolo de autenticación ampliable-seguridad de la capa de transporte (EAP-TLS) una vez que completen los pasos del portal BYOD.

#### **Componentes Utilizados**

La información que contiene este documento se basa en estas versiones de software y hardware.

- Cisco Identity Services Engine, versión 2.4
- Switch Cisco Catalyst 3850, versión 3.7.5E
- Cisco WLC, versión 8.5.120.0
- Punto de acceso inalámbrico Cisco Aironet en modo local

Antes de implementar Cisco TrustSec, compruebe que el switch Catalyst de Cisco o los modelos WLC+AP de Cisco + versión de software son compatibles con:

- TrustSec/Security Group Tags
- Etiquetado en línea (si no es así, puede utilizar SXP en lugar de Etiquetado en línea)
- Asignaciones de IP a SGT estáticas (si es necesario)
- Asignaciones de subred a SGT estáticas (si es necesario)
- Asignaciones de VLAN a SGT estáticas (si es necesario)

La información que contiene este documento se creó a partir de los dispositivos en un ambiente de laboratorio específico. Todos los dispositivos que se utilizan en este documento se pusieron en funcionamiento con una configuración verificada (predeterminada). Si tiene una red en vivo,

asegúrese de entender el posible impacto de cualquier comando.

## Configurar

#### Diagrama de la red

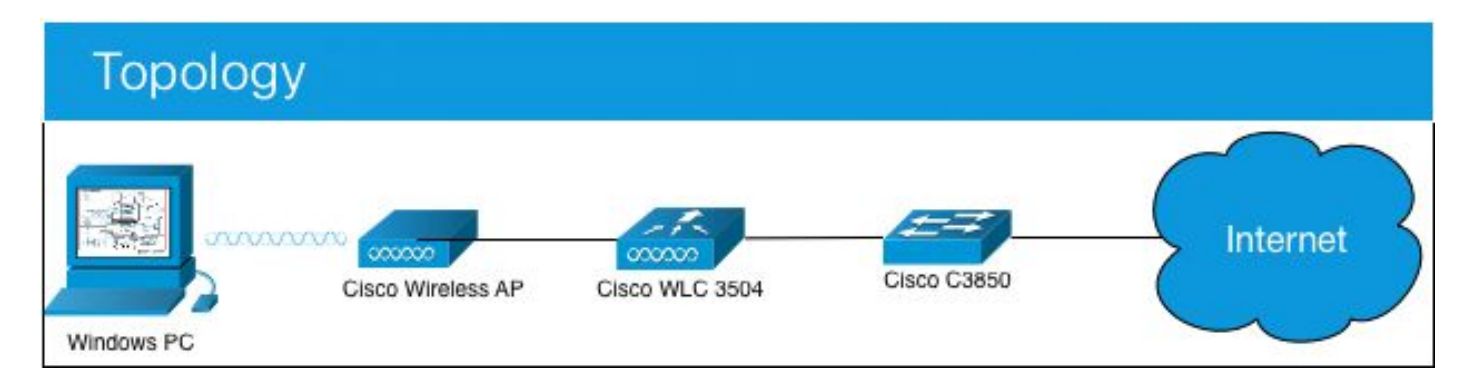

En este ejemplo, el WLC etiqueta los paquetes como SGT 15 si provienen de un Consultor, y + SGT 7 si provienen de un Empleado.

El switch deniega esos paquetes si van de SGT 15 a SGT 8 (los consultores no pueden acceder a los servidores etiquetados como SGT 8).

El switch permite estos paquetes si van de SGT 7 a SGT 8 (los empleados pueden acceder a los servidores etiquetados como SGT 8).

#### Objetivo

Permita que cualquier persona acceda a GuestSSID.

Permita que los consultores accedan a EmployeeSSID, pero con acceso restringido. Permita que los empleados accedan a EmployeeSSID con acceso completo.

| Dispositivo  |       | Direccić  | ón IP   | VLAN   |        |                       |     |
|--------------|-------|-----------|---------|--------|--------|-----------------------|-----|
| ISE          |       | 10.201.   | 214.23  | 0 463  |        |                       |     |
| Catalyst Swi | tch   | 10.201.   | 235.10  | 2 1115 |        |                       |     |
| WLC          |       | 10.201.   | 214.22  | 9463   |        |                       |     |
| Punto de Ac  | ceso  | 10.201.   | 214.13  | 8 455  |        |                       |     |
| Nombre       | Nom   | ıbre de ι | usuario | Grupo  | AD     | SG                    | SGT |
| Jason Smith  | jsmit | h         |         | Consu  | ltores | Consultores BYOD      | 15  |
| Sally Smith  | horn  | niguero   |         | Emplea | ados   | Empleados BYOD        | 7   |
| n/a          | n/a   |           |         | n/a    |        | Dispositivos_TrustSec | 2   |

#### Configuraciones

Configuración de TrustSec en ISE

#### TrustSec Overview

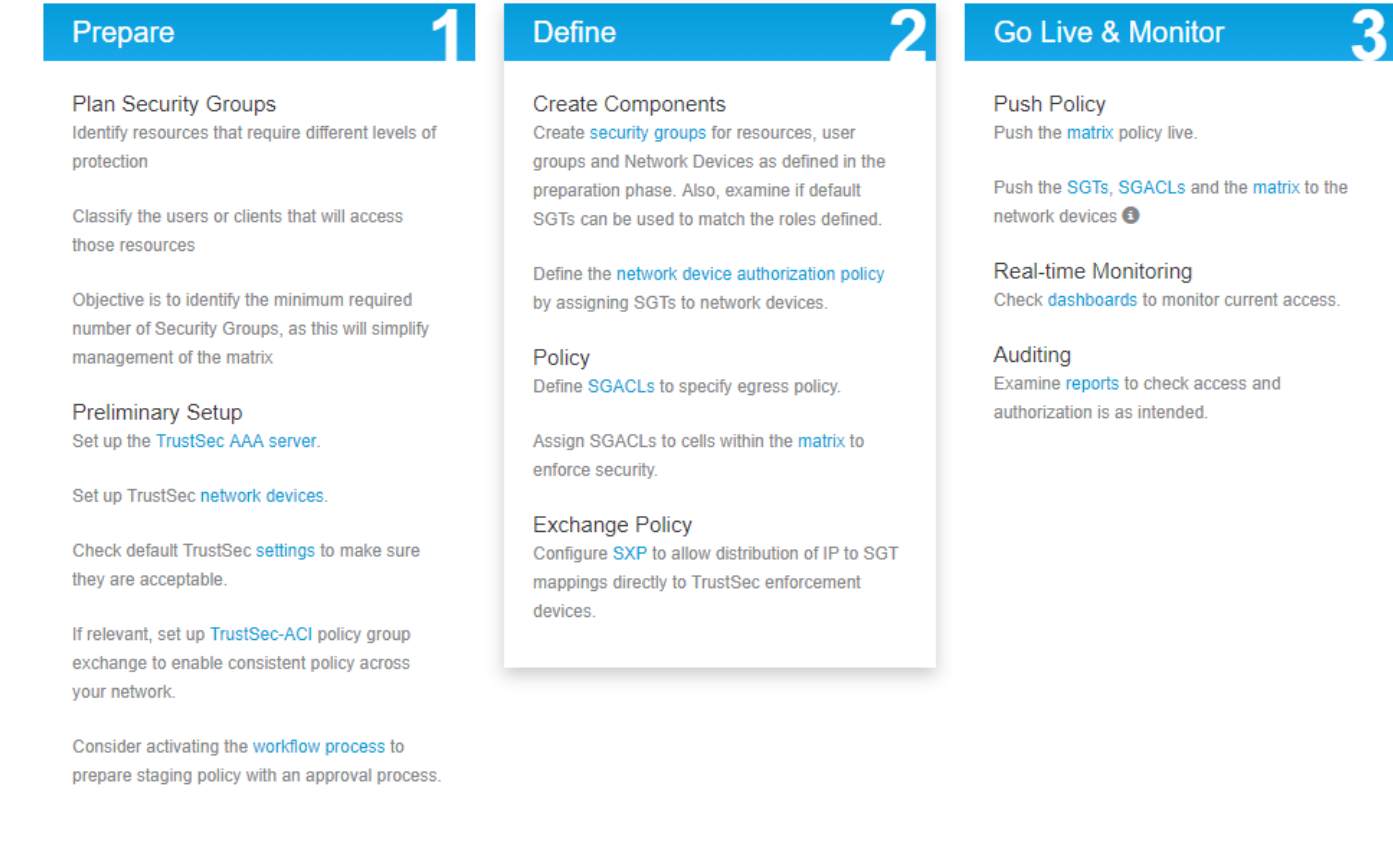

#### Configuración de Cisco ISE como servidor AAA de TrustSec

| dentity Services Engine                                         | Home                                                           | ♦ Operations 	♦ Policy      | ► Administration    | ✓ Work Centers |
|-----------------------------------------------------------------|----------------------------------------------------------------|-----------------------------|---------------------|----------------|
| Network Access     Guest Access                                 | + TrustSec → BYOD → Pr                                         | ofiler + Posture + Device A | dministration + Pas | ssiveID        |
| Overview      Components      Trus                              | stSec Policy Policy Sets S                                     | XP I Troubleshoot Reports   | s FSettings         |                |
| Security Groups<br>IP SGT Static Mapping<br>Security Group ACLs | AAA Servers List > corbinise<br>AAA Servers<br>* Name CISCOISE |                             |                     |                |
| Network Devices<br>Trustsec AAA Servers                         | Description                                                    |                             |                     | /              |
|                                                                 | * IP 10.201.214.2                                              | 30 (Example                 | £ 10.1.1.1)         |                |
|                                                                 | * Port 1812                                                    | (Valid Ra                   | nge 1 to 65535)     |                |
|                                                                 | Save Reset                                                     |                             |                     |                |

Configure and Verify Switch is Added as a RADIUS Device in Cisco ISE

| dentity Services Engine        | Home   Context Visibility   Operations   Policy   Administration   Work Centers                                              |
|--------------------------------|----------------------------------------------------------------------------------------------------|
| System Identity Management     | Network Resources     Device Portal Management     pxGrid Services     Feed Service     Threat Centric NAC                   |
| Network Devices Network Device | Groups Network Device Profiles External RADIUS Servers RADIUS Server Sequences NAC Managers External MDM + Location Services |
|                                | Network Devices List > CatalystSwitch                                                                                        |
| Network Devices                | Network Devices                                                                                                    |
| Default Device                 | * Name CatalystSwitch                                                                                                    |
| Device Security Settings       | Description Catalyst 3850 Switch                                                                                             |
|                                |                                                                                                    |
|                                |                                                                                                    |
|                                | IP Address * * IP : 10.201.235.102 / 32                                                                                      |
|                                |                                                                                                    |
|                                | * Device Profile                                                                                                    |
|                                |                                                                                                    |
|                                | Model Name                                                                                                    |
|                                | Software Version                                                                                                    |
|                                | * Natural Device Occurs                                                                                                    |
|                                | ~ Network Device Group                                                                                                    |
|                                | Location All Locations Set To Default                                                                                        |
|                                |                                                                                                    |
|                                | No Set To Default                                                                                                    |
|                                | Device Type All Device Types 📀 Set To Default                                                                                |
|                                |                                                                                                    |
|                                | RADIUS Authentication Settings                                                                                               |
|                                |                                                                                                    |
|                                | RADIUS UDP Settings                                                                                                    |
|                                | Protocol RADIUS                                                                                                    |
|                                | * Shared Secret                                                                                                    |
|                                | Admin123                                                                                                    |
|                                | Use Second Shared Secret 🗌 👔                                                                                                 |
|                                | Show                                                                                                    |
|                                |                                                                                                    |
|                                | COA FOIL 1/00 Set 10 Default                                                                                                 |
|                                | RADIUS DTLS Settings ()                                                                                                    |
|                                | DTLS Required 🗌 👔                                                                                                    |
|                                | Shared Secret radius/dtls                                                                                                    |
|                                |                                                                                                    |

Configure y verifique que el WLC se agrega como un dispositivo TrustSec en Cisco ISE

Introduzca sus credenciales de inicio de sesión para SSH. Esto permite a Cisco ISE implementar las asignaciones de IP a SGT estáticas en el switch.

Puede crearlos en la GUI web de Cisco ISE en Work Centers > TrustSec > Components > IP SGT Static Mappings como se muestra a continuación:

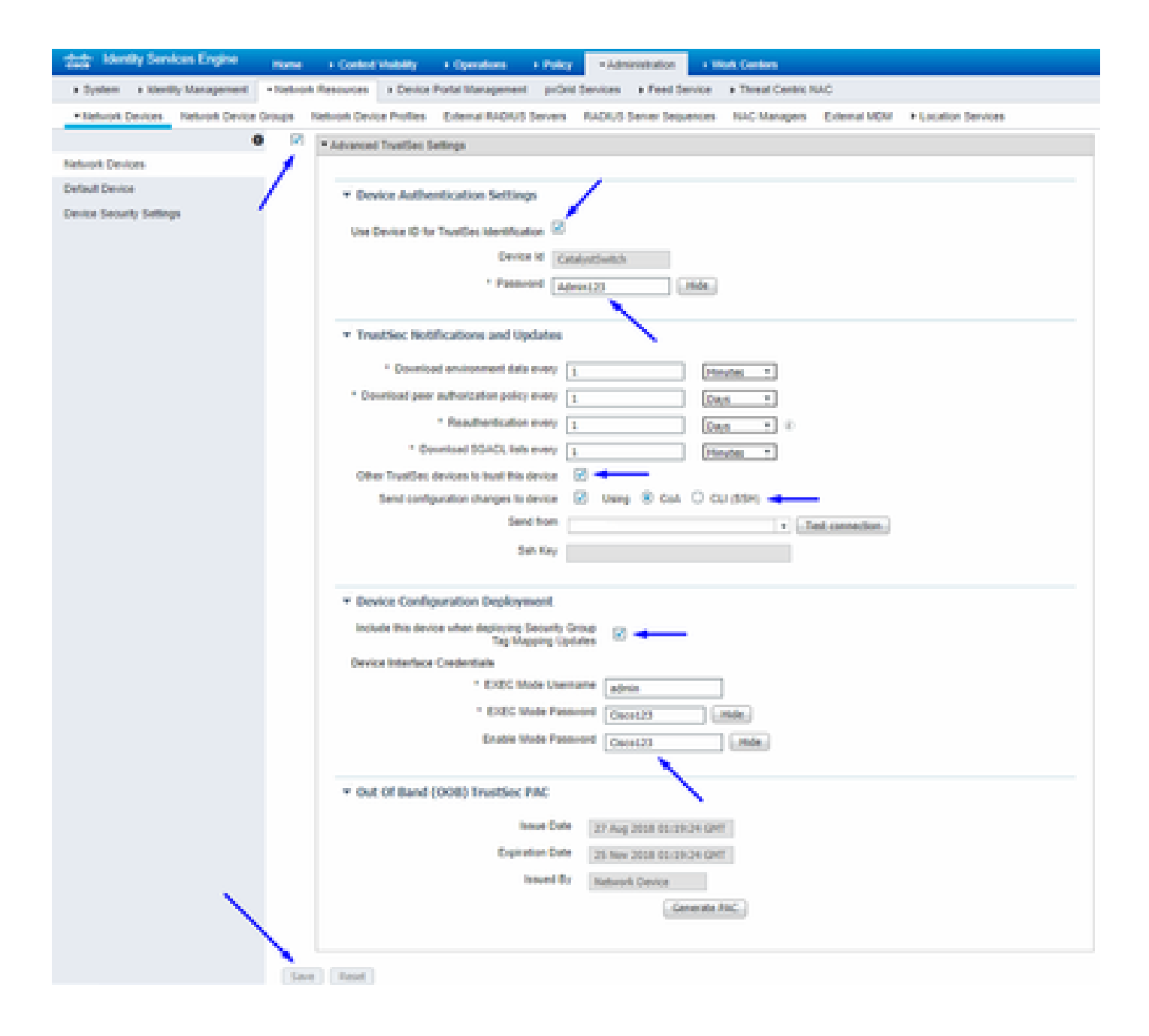

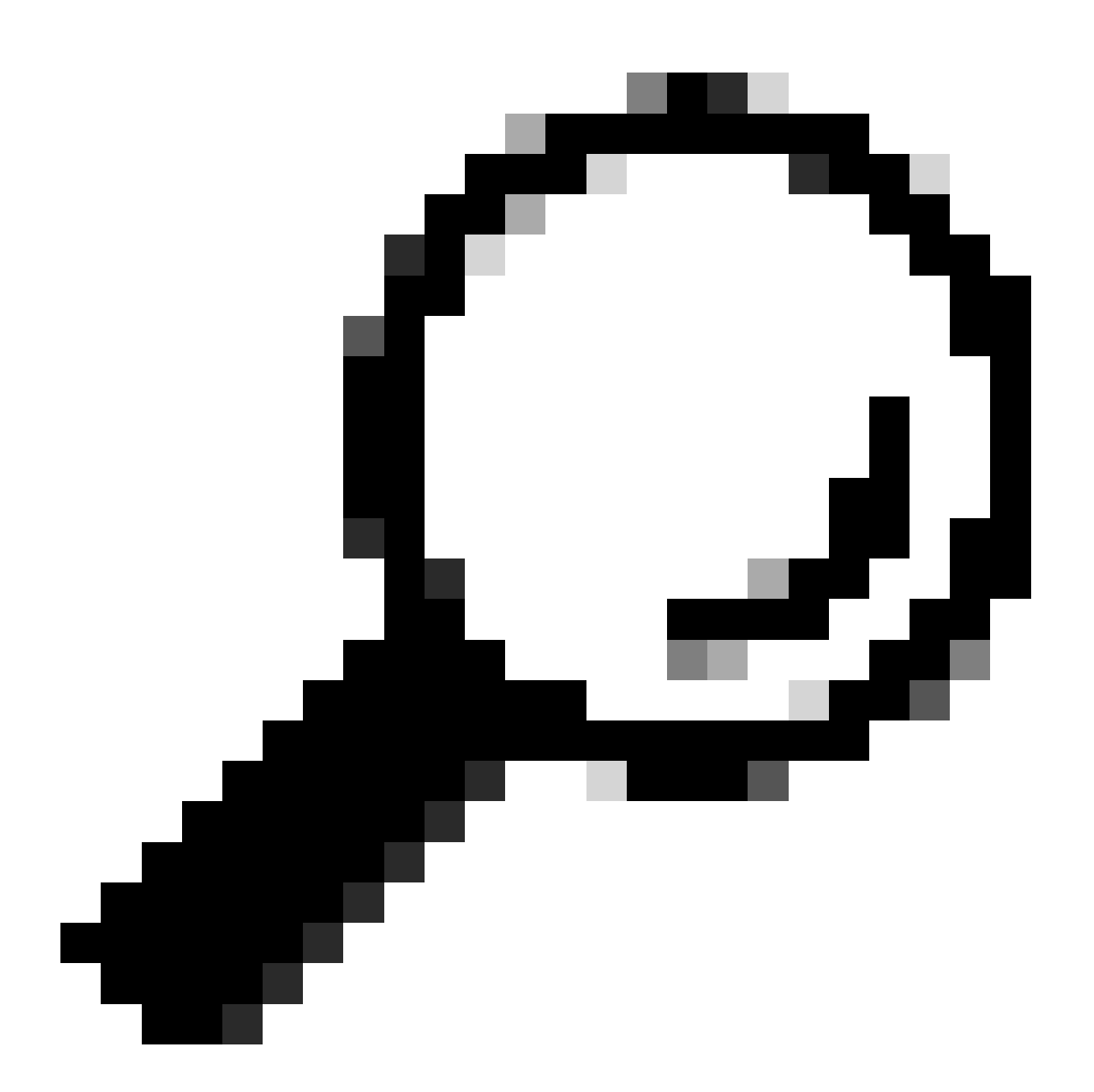

**Sugerencia**: Si aún no ha configurado SSH en su switch Catalyst, puede utilizar esta guía: <u>Cómo Configurar Secure Shell (SSH) en</u> <u>el switch Catalyst</u>.

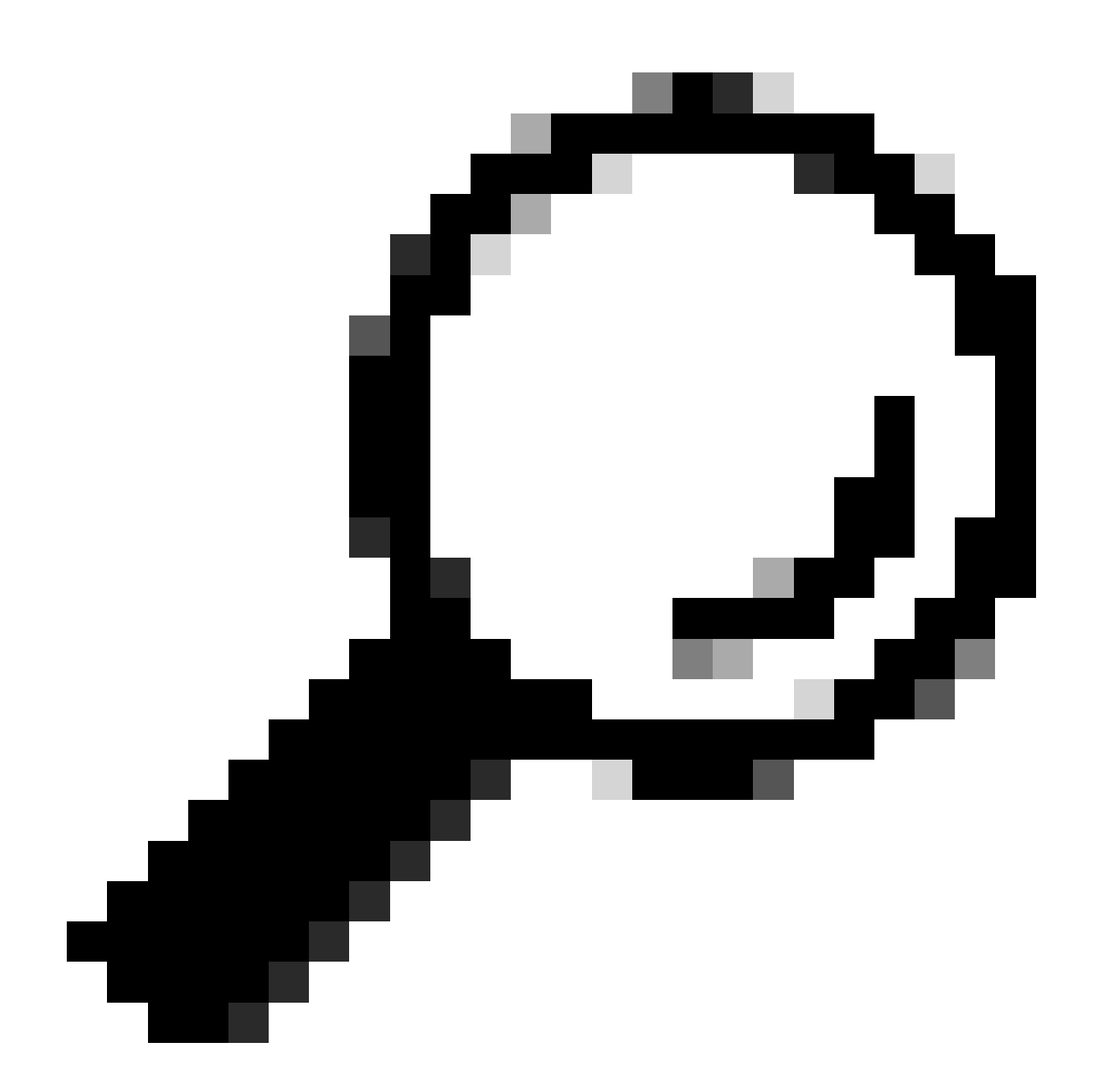

**Consejo**: Si no desea habilitar Cisco ISE para acceder a su switch Catalyst a través de SSH, puede crear asignaciones de IP a SGT estáticas en el switch Catalyst con la CLI en su lugar (se muestra en un paso aquí).

Verifique la configuración predeterminada de TrustSec para asegurarse de que es aceptable (opcional)

| duale Identity Services Engine     | Home         | Context Visibility      | <ul> <li>Operations</li> </ul> | Policy       | <ul> <li>Administration</li> </ul> | ✓Work Centers |
|------------------------------------|--------------|-------------------------|--------------------------------|--------------|------------------------------------|---------------|
| Network Access     Guest Access    | ▼TrustSec    | ♦ BYOD                  | ler   Posture                  | Device Adr   | ninistration + Pa                  | issiveID      |
| Overview      Components      True | stSec Policy | Policy Sets + SX        | P Froubleshoo                  | ot Reports   | ✓ Settings                         |               |
| (                                  |              |                         |                                |              |                                    |               |
| General TrustSec Settings          | Genera       | TrustSec Settin         | Js                             |              |                                    |               |
| TrustSec Matrix Settings           | Verify T     | rustSec Deployment      |                                |              |                                    |               |
| Work Process Settings              | venity i     | rustsec beployment      |                                |              |                                    |               |
| SXP Settings                       | Auto         | matic verification afte | r every deploy 🕖               |              |                                    |               |
| ACI Settings                       | Time aft     | er deploy process       | 0 minutes (10                  | -60) 🕐       |                                    |               |
|                                    | Verify       | Now                     |                                |              |                                    |               |
|                                    |              |                         |                                |              |                                    |               |
|                                    | Protect      | ed Access Credentia     | I (PAC)                        |              |                                    |               |
|                                    |              |                         |                                |              | _                                  |               |
|                                    | "Tuni        | nel PAC Time To Live    | 90                             | Days         | <u>.</u>                           |               |
|                                    | "Proacti     | ve PAC update when      | 10                             | % PAC TTL is | s Left                             |               |
|                                    |              |                         |                                |              |                                    |               |
|                                    | Security     | y Group Tag Number      | ing                            |              |                                    |               |
|                                    | Svst         | em Will Assian SGT N    | lumbers                        |              |                                    |               |
|                                    |              |                         | Erom .                         |              | To 1 100                           | _             |
|                                    |              | ] Except Numbers In     | Range - From 1                 | 1,000        | 10 1,100                           |               |
|                                    | O Use        | r Must Enter SGT Nur    | nbers Manually                 |              |                                    |               |
|                                    |              |                         |                                |              |                                    |               |
|                                    | Security     | y Group Tag Number      | ing for APIC EPG               | 5            |                                    |               |
|                                    | Syst         | em will assign numbe    | rs In Range - Fro              | 10,000       |                                    |               |
|                                    |              |                         |                                |              |                                    |               |

| duale Identity Services Engine | Home → Context Visibilit                  | <ul> <li>Operations</li> </ul> | Policy      Administ       | ration Vork Centers     |
|--------------------------------|-------------------------------------------|--------------------------------|----------------------------|-------------------------|
| Network Access     Guest Acce  | ss TrustSec + BYOD +                      | Profiler + Posture +           | Device Administration      | PassiveID               |
| Overview      Components       | TrustSec Policy Policy Sets               | SXP + Troubleshoot             | Reports • Settings         |                         |
|                                | 0                                         |                                |                            |                         |
| General TrustSec Settings      | Security Group Tag Nun                    | bering for APIC EPGs           |                            |                         |
| TrustSec Matrix Settings       | System will assign nu                     | nbers In Range - From          | 10,000                     |                         |
| Work Process Settings          |                                           |                                |                            |                         |
| SXP Settings                   | Automatic Security Gro                    | p Creation                     |                            |                         |
| ACI Settings                   | Auto Create Security                      | roups When Creating Au         | thorization Rules ()       |                         |
|                                | SGT Number R                              | nge For Auto-Creation -        | From 5,000                 | To 5,100                |
|                                | Automatic Namin                           | Options                        |                            |                         |
|                                | Select basis for name                     | nes. (Security Group nan       | ne will be shortened to 32 | characters)             |
|                                | Name Will Include                         | Rule Name                      | w                          |                         |
|                                | Optional Additions                        | Policy Set Name ()             |                            |                         |
|                                |                                           | Prefix SGT                     |                            |                         |
|                                |                                           | Suffix SGT                     |                            |                         |
|                                | Example Name -                            | RuleName                       |                            |                         |
|                                |                                           |                                |                            |                         |
|                                | IP SGT static mapping of                  | fhostnames                     |                            |                         |
|                                | <ul> <li>Create mappings for a</li> </ul> | II IP addresses returned       | by DNS query               |                         |
|                                | <ul> <li>Create mappings only</li> </ul>  | for the first IPv4 address     | and the first IPv6 addres  | s returned by DNS query |
|                                | Save Reset                                |                                |                            |                         |

Creación de etiquetas de grupos de seguridad para usuarios inalámbricos

Crear un grupo de seguridad para consultores BYOD: SGT 15 Crear un grupo de seguridad para empleados BYOD: SGT 7

| dentity Services Engine         | Home + Context       | t Visibility + Operations + Pol       | icy   Administration           | - Work Centers                                                  |              |
|---------------------------------|----------------------|---------------------------------------|--------------------------------|-----------------------------------------------------------------|--------------|
| Network Access     Guest Access | - TrustSec + BYC     | D + Profiler + Posture + Devi         | ce Administration    Passive   | HD                                                              |              |
| Overview Components Trus        | tSec Policy Policy S | ets SXP Troubleshoot Re               | ports                          |                                                                 |              |
| 0                               | Security Gro         | line                                  |                                |                                                                 |              |
| Security Groups                 | For Policy Export    | go to Administration > System > Backu | p & Restore > Policy Export Pa | age                                                             |              |
| IP SGT Static Mapping           |                      |                                       |                                |                                                                 |              |
| Security Group ACLs             |                      |                                       |                                |                                                                 |              |
| Network Devices                 | C Edit               | Add 🚢 Import 🚢 Export                 | 🕇 🗂 Trash 🔻 🇿 Push             | Verify Deploy                                                   |              |
| Trustsec AAA Servers            | Icon                 | Name 🗜                                | SGT (Dec / Hex)                | Description                                                     | Learned from |
|                                 | ► 🗉 🌐                | BYODconsultants                       | 15/000F                        | SGT for consultants who use BYOD - restrict internal access     |              |
|                                 |                      | BYODemployees                         | 7/0007                         | SGT for employees who use BYOD - allow internal access          |              |
|                                 | • •                  | Contractors                           | 5/0005                         | Contractor Security Group                                       |              |
|                                 | • •                  | Employees                             | 4/0004                         | Employee Security Group                                         |              |
|                                 | ► 🗉 💂                | EmployeeServer                        | 8/0008                         | Restricted Web Server - Only employees should be able to access |              |
|                                 | • •                  | Guests                                | 6/0006                         | Guest Security Group                                            |              |
|                                 | • •                  | Network_Services                      | 3/0003                         | Network Services Security Group                                 |              |
|                                 | • •                  | Quarantined_Systems                   | 255/00FF                       | Quarantine Security Group                                       |              |
|                                 | • 🖵                  | RestrictedWebServer                   | 8/0008                         |                                                                 |              |
|                                 | • •                  | TrustSec_Devices                      | 2/0002                         | TrustSec Devices Security Group                                 |              |
|                                 | . ?                  | Unknown                               | 0/0000                         | Unknown Security Group                                          |              |

Crear asignación de IP a SGT estática para el servidor web restringido

Realice esta acción para cualquier otra dirección IP o subred de la red que no se autentique en Cisco ISE con omisión de autenticación MAC (MAB), 802.1x, perfiles, etc.

| dentity Services Engine            | Home                           | Operations      Policy      Administration | ✓ Work Centers |
|------------------------------------|--------------------------------|--------------------------------------------|----------------|
| Network Access     Guest Access    | TrustSec → BYOD → Profil       | er                                         | ssiveID        |
| Overview      Components      Trus | stSec Policy Policy Sets + SXF | Troubleshoot Reports      Settings         |                |
| Security Groups                    | IP SGT static mapping > 10.20  | )1.214.132                                 |                |
| IP SGT Static Mapping              | IP address(es)                 | • 10.201.214.132                           |                |
| Security Group ACLs                |                                |                                            |                |
| Network Devices                    | Add to a mapping group         |                                            |                |
| Trustsec AAA Servers               | Map to SGT individually        |                                            |                |
|                                    | SGT*                           | EmployeeServer (8/0008)                    | x <b>v</b>     |
|                                    | Send to SXP Domain             | ×default                                   |                |
|                                    | Deploy to devices              | All TrustSec Devices                       | v              |
|                                    |                                |                                            | Cancel Save    |

Crear perfil de autenticación de certificado

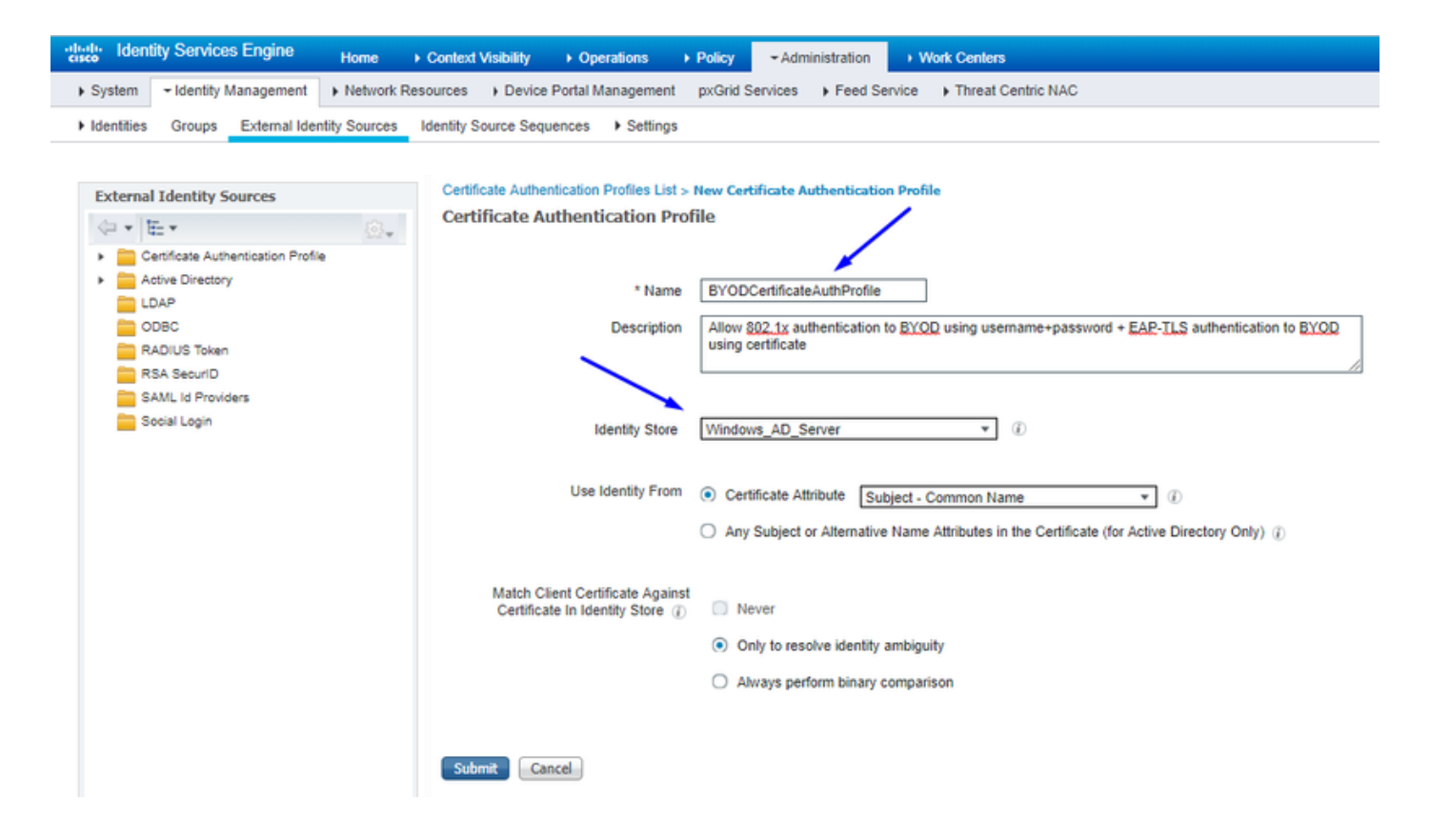

Crear secuencia de origen de identidad con el perfil de autenticación de certificado anterior

| cisco                                                                                                    | Identit                                                                     | y Services Engin                       | e Home          | Contex          | t Visibility            | Operations             | Policy        | + Administration                                                                                              | → We | ork Centers        |
|----------------------------------------------------------------------------------------------------|-----------------------------------------------------------------------------|----------------------------------------|-----------------|-----------------|-------------------------|------------------------|---------------|----------------------------------------------------------------------------------------------------|------|--------------------|
| <ul> <li>Syst</li> </ul>                                                                                                    | em -                                                                        | Identity Manageme                      | nt      Networ  | rk Resources    | Device P                | ortal Management       | pxGrid Ser    | rvices + Feed Ser                                                                                             | vice | Threat Centric NAC |
| Ident                                                                                                    | tities                                                                      | Groups External                        | Identity Source | es Identity S   | ource Seque             | nces                   |               |                                                                                                    |      |                    |
| Identity<br>Identi                                                                                                    | Source :<br>ty Sou                                                          | Sequences List > N<br>Irce Sequence    | ew Identity So  | urce Sequenci   | e                       |                        |               |                                                                                                    |      |                    |
| ▼ Idei                                                                                                    | ntity Sou                                                                   | rce Sequence                           |                 |                 |                         |                        |               |                                                                                                    |      |                    |
|                                                                                                    | Name                                                                        | BYOD_Identity_S                        | equence         |                 |                         |                        |               |                                                                                                    |      |                    |
| Desc                                                                                                    | Description allow username+password and certificate for BYQD authentication |                                        |                 |                 |                         |                        |               |                                                                                                    |      |                    |
| <b>√</b> 0                                                                                                    | ertificate                                                                  | Based Authenticati                     | on              |                 |                         |                        |               |                                                                                                    |      |                    |
|                                                                                                    | 🗹 S                                                                         | elect Certificate Aut                  | hentication Pro | file BYODCe     | ertificateAuthF         | Pn *                   |               |                                                                                                    |      |                    |
| ₩ AI                                                                                                    | uthentica                                                                   | ation Search List<br>A set of identity | sources that w  | ill be accessed | 1 in sequence           | until first authentica | ition succeed | is                                                                                                    |      |                    |
| A                                                                                                    | vailable                                                                    |                                        |                 |                 | Selected                |                        |               |                                                                                                    |      |                    |
|                                                                                                    | Internal<br>Guest U                                                         | Endpoints<br>sers                      |                 | * ><br><<br>>   | Windows_<br>Internal U: | AD_Server<br>sers      |               | <ul> <li>★</li> <li>×</li> <li>×</li> <li>×</li> <li>×</li> <li>×</li> <li>×</li> <li>×</li> <li>×</li> </ul> |      |                    |
| <ul> <li>Advanced Search List Settings</li> <li>If a selected identity store cannot be accessed for authentication</li> <li>Do not access other stores in the sequence and set the "AuthenticationStatus" attribute to "ProcessError"</li> <li>Treat as if the user was not found and proceed to the next store in the sequence</li> </ul> |                                                                             |                                        |                 |                 |                         |                        |               |                                                                                                    |      |                    |
| Submi                                                                                                    | t G                                                                         | ancel                                  |                 |                 |                         |                        |               |                                                                                                    |      |                    |

Asignar a los usuarios inalámbricos (empleados y consultores) una SGT adecuada

| Nombre      | Nombre de usuario | Grupo AD    | SG                    | SGT |
|-------------|-------------------|-------------|-----------------------|-----|
| Jason Smith | jsmith            | Consultores | Consultores BYOD      | 15  |
| Sally Smith | hormiguero        | Empleados   | Empleados BYOD        | 7   |
| n/a         | n/a               | n/a         | Dispositivos_TrustSec | 2   |

| nih-shi<br>cisco Identity Services Engine Home + Context Visibility + Operations + Policy + Administration + Work Centers             | 😰 License Warning 🔺 🔍 🔍 🔿                                                                                                    |
|----------------------------------------------------------------------------------------------------|----------------------------------------------------------------------------------------------------|
| Polcy Sets Profiling Posture Client Provisioning + Polcy Elements                                                                     |                                                                                                    |
| Policy Sets + EmployeeSSID                                                                                                    | Reset Sav                                                                                                    |
| Status Policy Set Name Description Conditions                                                                                         | Allowed Protocols / Server Sequence Hit                                                                                                    |
| Search                                                                                                    |                                                                                                    |
| EmployeeSSID     P     Arespace Arespace Wan-Id EQUALS 2                                                                              | Default Network Access x * + 63                                                                                                    |
| ✓ Authentication Policy (2)                                                                                                    |                                                                                                    |
| Status Rule Name Conditions                                                                                                    | Use Hits Action                                                                                                    |
| Search                                                                                                    |                                                                                                    |
| O Defty III Windows M3 V                                                                                                    | BYOD_identity_Sequence * *                                                                                                    |
|                                                                                                    | > Options                                                                                                    |
|                                                                                                    | Al_Uter_ID_Stores x -                                                                                                    |
| ⊘ Default                                                                                                    | > Options 0 Q                                                                                                    |
| Authorization Policy - Local Exceptions                                                                                               |                                                                                                    |
| Authorization Policy - Global Exceptions                                                                                              |                                                                                                    |
| ✓ Authorization Policy (3)                                                                                                    |                                                                                                    |
|                                                                                                    | Results                                                                                                    |
| * Status Rule Name Conditions                                                                                                    | Profiles Security Groups Hits Action                                                                                                    |
| Search                                                                                                    |                                                                                                    |
| Allow Restricted Access I Bit Retwork Access EapAuthentication EQUALS EAP-TLS                                                         | Damilioran                                                                                                    |
| and AD Group + Consultants AND Coup + Consultants AND Coup + Consultants AND Coup + Consultants AND Coup + Consultants                |                                                                                                    |
| Allow Anywhere if Refuser Access Eapluthentication EQUALS EAP-TLS                                                                     |                                                                                                    |
| Control 2 Explores and EAPLIS AND     AND     and AD Group - Employees     Control 2 EdemaiDroups EQUALS cohadey3 localUsersEmployees | Proceedings and a second second secon |
| ⊘ Defaut                                                                                                    | *NSP_Oreboard + Select from lat * + 109 O                                                                                                    |
|                                                                                                    |                                                                                                    |

#### Asignar SGT a los dispositivos reales (switch y WLC)

| dentity Services Engine          | Home → Con         | ntext Visibility                                           | Policy      Administration      Work Centers                   |            |                  |
|----------------------------------|--------------------|------------------------------------------------------------|----------------------------------------------------------------|------------|------------------|
| Network Access     Guest Access  | - TrustSec + E     | BYOD + Profiler + Posture                                  | Device Administration     PassiveID                            |            |                  |
| Overview      Components      Tr | stSec Policy Polic | cy Sets + SXP + Troubleshoo                                | t Reports + Settings                                           |            |                  |
| (                                | 3                  |                                                            |                                                                |            |                  |
| ▼ Egress Policy                  | Define the Network | vice Authorization<br>ork Device Authorization Policy by a | eciming SGTs to pelwork devices. Drag and drop rules to change | the order  |                  |
| Matrices List                    |                    | Rule Name                                                  | Conditions                                                     | and order. | Security Group   |
| Matrix                           | 1                  | Tag_TrustSec_Devices                                       | If DEVICE:Device Type equals to All Device Types               | then       | TrustSec_Devices |
| Source Tree                      |                    | Default Rule                                               | If no rules defined or no match                                | then       | Unknown          |
| Destination Tree                 |                    |                                                            |                                                                |            |                  |
| Network Device Authorization     | -                  |                                                            |                                                                |            |                  |
|                                  |                    |                                                            |                                                                |            |                  |

Definición de SGACL para Especificar la Política de Salida

Permitir que los consultores accedan desde cualquier lugar externo, pero restringir interno:

| dentity Services Engine                 | Home → Context Visibility                                                               | Operations      Policy      Administration      Work Centers            |         |  |  |  |
|-----------------------------------------|-----------------------------------------------------------------------------------------|-------------------------------------------------------------------------|---------|--|--|--|
| Network Access     Guest Access         | TrustSec      BYOD      Profiler      Posture      Device Administration      PassiveID |                                                                         |         |  |  |  |
| Overview      ▼Components      TrustSec | ec Policy Policy Sets + SXP                                                             | Troubleshoot Reports      Settings                                      |         |  |  |  |
| Security Groups                         | Security Groups ACLs List > Rest<br>Security Group ACLs                                 | trictConsultant                                                         |         |  |  |  |
| Security Group ACLs                     | * Name                                                                                  | RestrictConsultant                                                      |         |  |  |  |
| Network Devices<br>Trustsec AAA Servers | Description                                                                             | Deny Consultants from going to internal sites such as: https://10.201.2 | 214.132 |  |  |  |
|                                         | IP Version                                                                              | IPv4 IPv6 Agnostic                                                      |         |  |  |  |
|                                         | * Security Group ACL content                                                            | permit icmp<br>deny tcp dst eg 80<br>deny tcp dst eg 443<br>permit ip   |         |  |  |  |

Permitir a los empleados acceder desde cualquier lugar externo y desde cualquier lugar interno:

| dentity Services Engine                                         | Home                                                              | Operations      Policy      Administration      Work Centers              |
|-----------------------------------------------------------------|-------------------------------------------------------------------|---------------------------------------------------------------------------|
| Network Access     Guest Access                                 |                                                                   | er   Posture  Device Administration  PassiveID                            |
| Overview     Components     Frus                                | stSec Policy Policy Sets + SXP                                    | Troubleshoot Reports      Settings                                        |
| Security Groups<br>IP SGT Static Mapping<br>Security Group ACLs | Security Groups ACLs List > Allo<br>Security Group ACLs<br>* Name | AllowEmployee                                                             |
| Network Devices<br>Trustsec AAA Servers                         | Description                                                       | Allow Employees to ping and access sites in browser                       |
|                                                                 | IP Version                                                        | IPv4 IPv6 Agnostic                                                        |
|                                                                 | * Security Group ACL content                                      | permit icmp<br>permit tcp dst eg 80<br>permit tcp dst eg 443<br>permit ip |

Permitir el acceso de otros dispositivos a servicios básicos (opcional):

Redirigir a todos los usuarios finales a Cisco ISE (para la redirección del portal BYOD). No incluya el tráfico DNS, DHCP, ping o WebAuth, ya que no pueden dirigirse a Cisco ISE:

| Identity Services Engine                                                                                   | Home                                                                                                    | Operations     Policy     Administration     Work Centers |                  |
|----------------------------------------------------------------------------------------------------|----------------------------------------------------------------------------------------------------|-----------------------------------------------------------|------------------|
| Network Access     Guest Access                                                                            |                                                                                                    | iler   Posture   Device Administration   PassiveID        |                  |
| ► Overview 		Components 		 True                                                                            | stSec Policy Policy Sets + SXP                                                                                                | P + Troubleshoot Reports + Settings                       |                  |
| Security Groups<br>IP SGT Static Mapping<br>Security Group ACLs<br>Network Devices<br>Trustsec AAA Servers | Security Groups ACLs List > New<br>Security Group ACLs<br>* Name<br>Description<br>IP Version<br>* Security Group ACL content | ew Security Group ACLs                                    | Generation ID: 0 |
|                                                                                                    | Submit Cancel                                                                                                    |                                                           |                  |

Aplique sus ACL en la matriz de políticas de TrustSec en Cisco ISE

Permitir que los consultores accedan desde cualquier lugar externo, pero restringir los servidores web internos, como https://10.201.214.132

Permitir que los empleados accedan desde cualquier lugar externo y permitir servidores web internos:

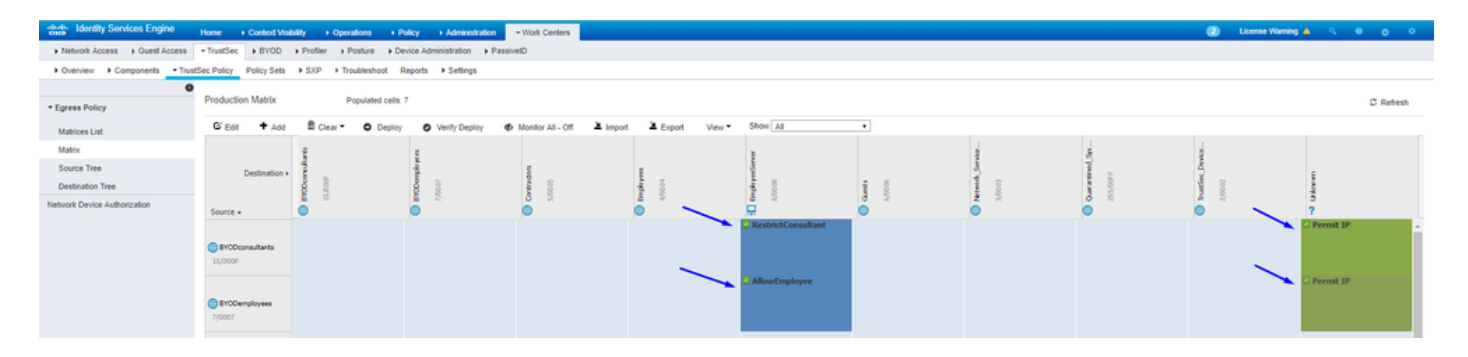

Permitir el tráfico de gestión (SSH, HTTPS y CAPWAP) hacia/desde los dispositivos de la red (switch y WLC) para no perder el acceso SSH o

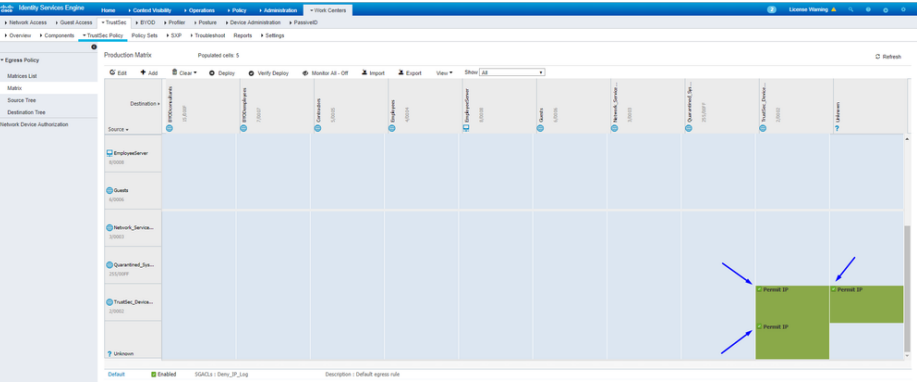

HTTPS una vez que implemente Cisco TrustSec:

Habilite Cisco ISE para Allow Multiple SGACLs:

| dentity Services Engine                                                                                        | Home                                                                                                    | Operations     Policy                                                                                                    | ► Administration | ✓ Work Centers |
|----------------------------------------------------------------------------------------------------|----------------------------------------------------------------------------------------------------|----------------------------------------------------------------------------------------------------|------------------|----------------|
| Network Access     Guest Access                                                                                | TrustSec ► BYOD ► Profi                                                                                                    | ler                                                                                                    | ministration Pas | siveID         |
| Overview      Components      Trus                                                                             | tSec Policy Policy Sets + SXI                                                                                                    | P Troubleshoot Reports                                                                                                    | ▼ Settings       |                |
| General TrustSec Settings<br>TrustSec Matrix Settings<br>Work Process Settings<br>SXP Settings<br>ACI Settings | TrustSec Matrix Settings  Allow Multiple SGACLs ( Allow Monitoring () Show SGT Numbers () Appearance Settings Custor Set In Cell () Permi Deny SGACLs Default for Matrix (Inherited) Permi Deny SGACLs Status Icons () Enabled Disabled Oisabled Oisab | Theme  Theme Theme |                  |                |
|                                                                                                    |                                                                                                    |                                                                                                    |                  |                |

Haga clic Push en la esquina superior derecha de Cisco ISE para trasladar la configuración a los dispositivos. También debe volver a hacer esto más tarde:

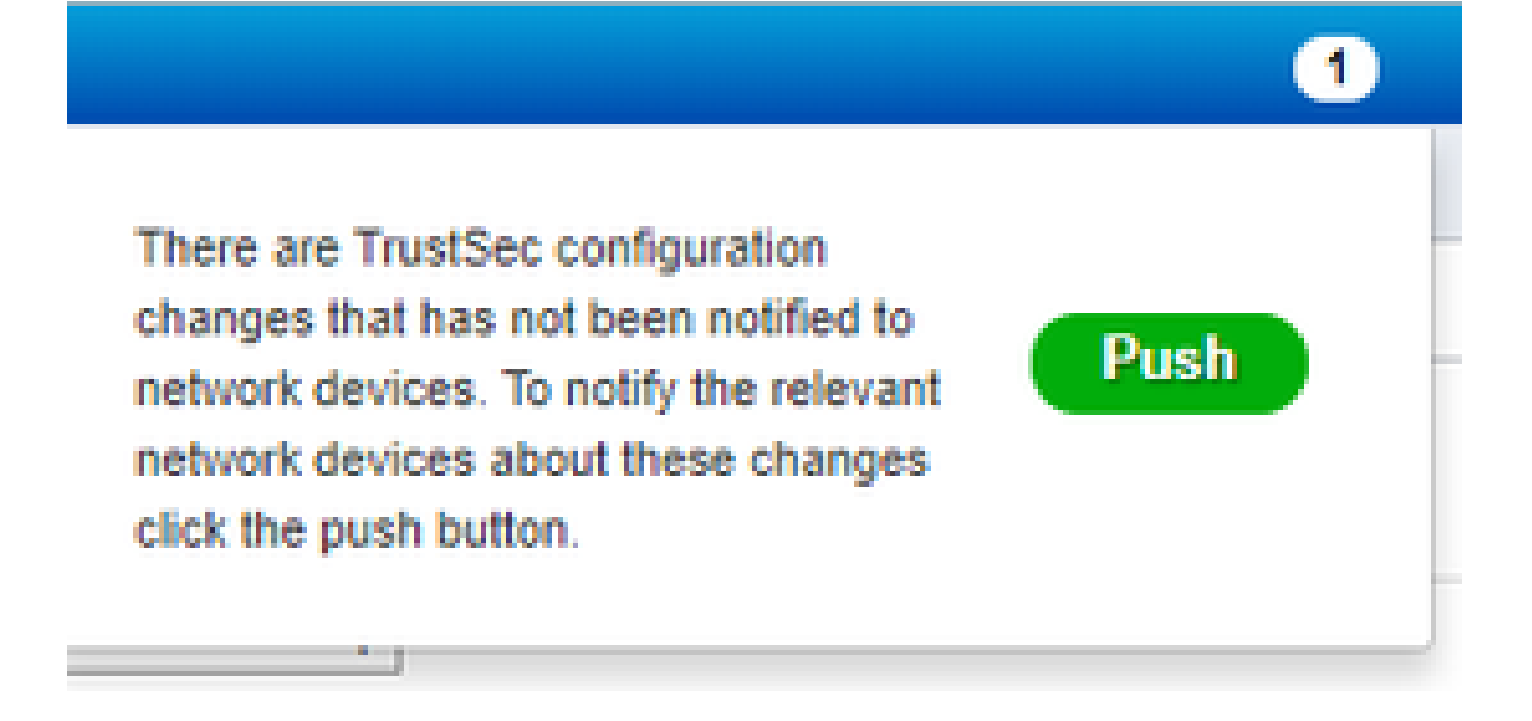

Configuración de TrustSec en el switch Catalyst

Configuración del switch para utilizar Cisco TrustSec para AAA en el switch Catalyst

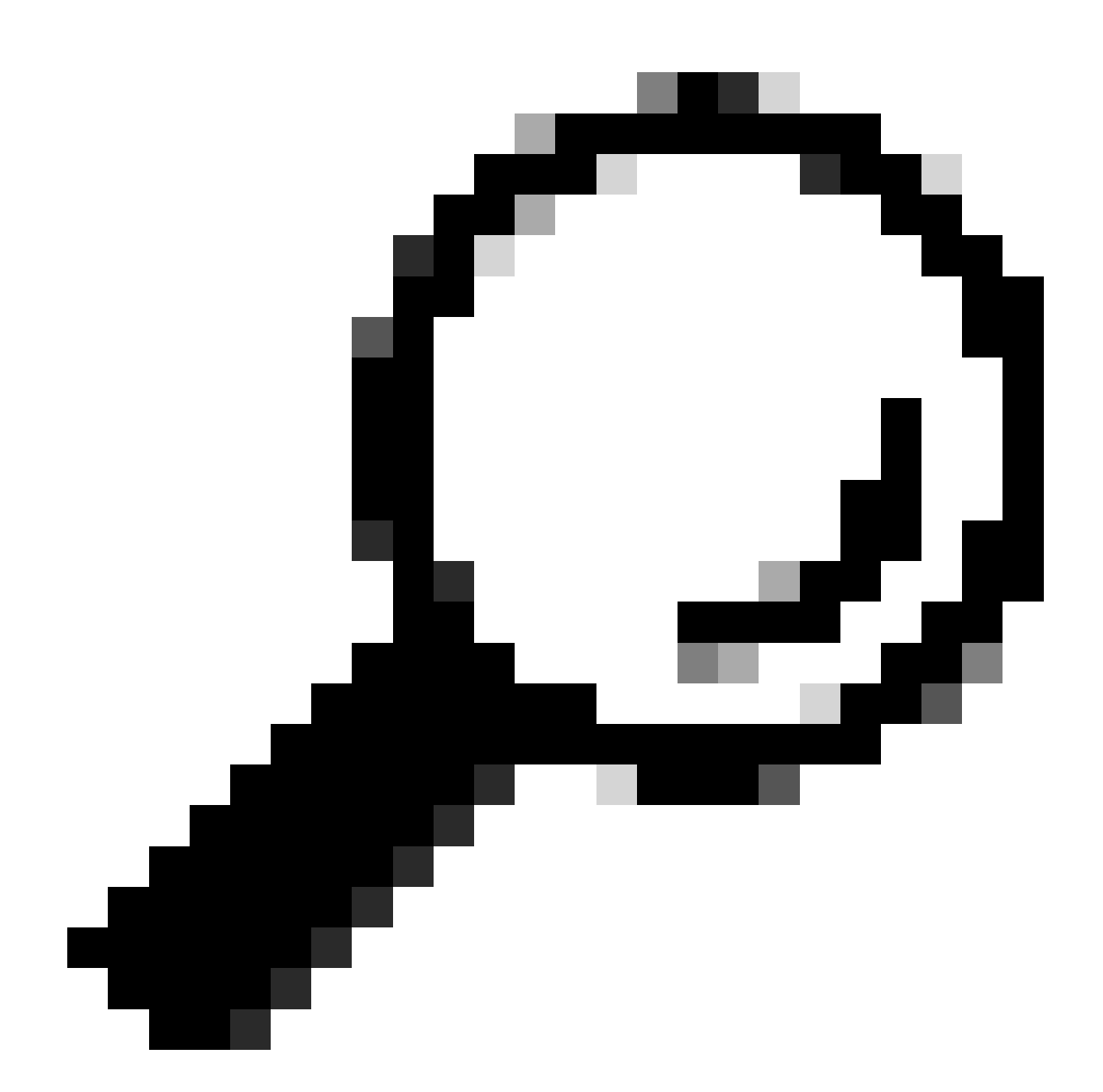

Sugerencia: en este documento se da por hecho que los usuarios inalámbricos ya han adoptado BYOD con Cisco ISE antes de la configuración que se muestra aquí.

Los comandos que se muestran en negrita ya estaban configurados antes de esto (para que BYOD Wireless funcione con ISE).

#### <#root>

CatalystSwitch(config)#aaa new-model

CatalystSwitch(config)#aaa server radius policy-device

CatalystSwitch(config)#ip device tracking

CatalystSwitch(config)#radius server CISCOISE

CatalystSwitch(config-radius-server)#address ipv4 10.201.214.230 auth-port 1812 acct-port 1813

CatalystSwitch(config)#aaa group server radius AAASERVER CatalystSwitch(config-sg-radius)#server name CISCOISE

CatalystSwitch(config)#aaa authentication dot1x default group radius CatalystSwitch(config)#cts authorization list SGLIST CatalystSwitch(config)#aaa authorization network SGLIST group radius

CatalystSwitch(config)#aaa authorization network default group AAASERVER

CatalystSwitch(config)#aaa authorization auth-proxy default group AAASERVER

CatalystSwitch(config)#aaa accounting dot1x default start-stop group AAASERVER

CatalystSwitch(config)#aaa server radius policy-device

CatalystSwitch(config)#aaa server radius dynamic-author CatalystSwitch(config-locsvr-da-radius)#client 10.201.214.230 server-key Admin123

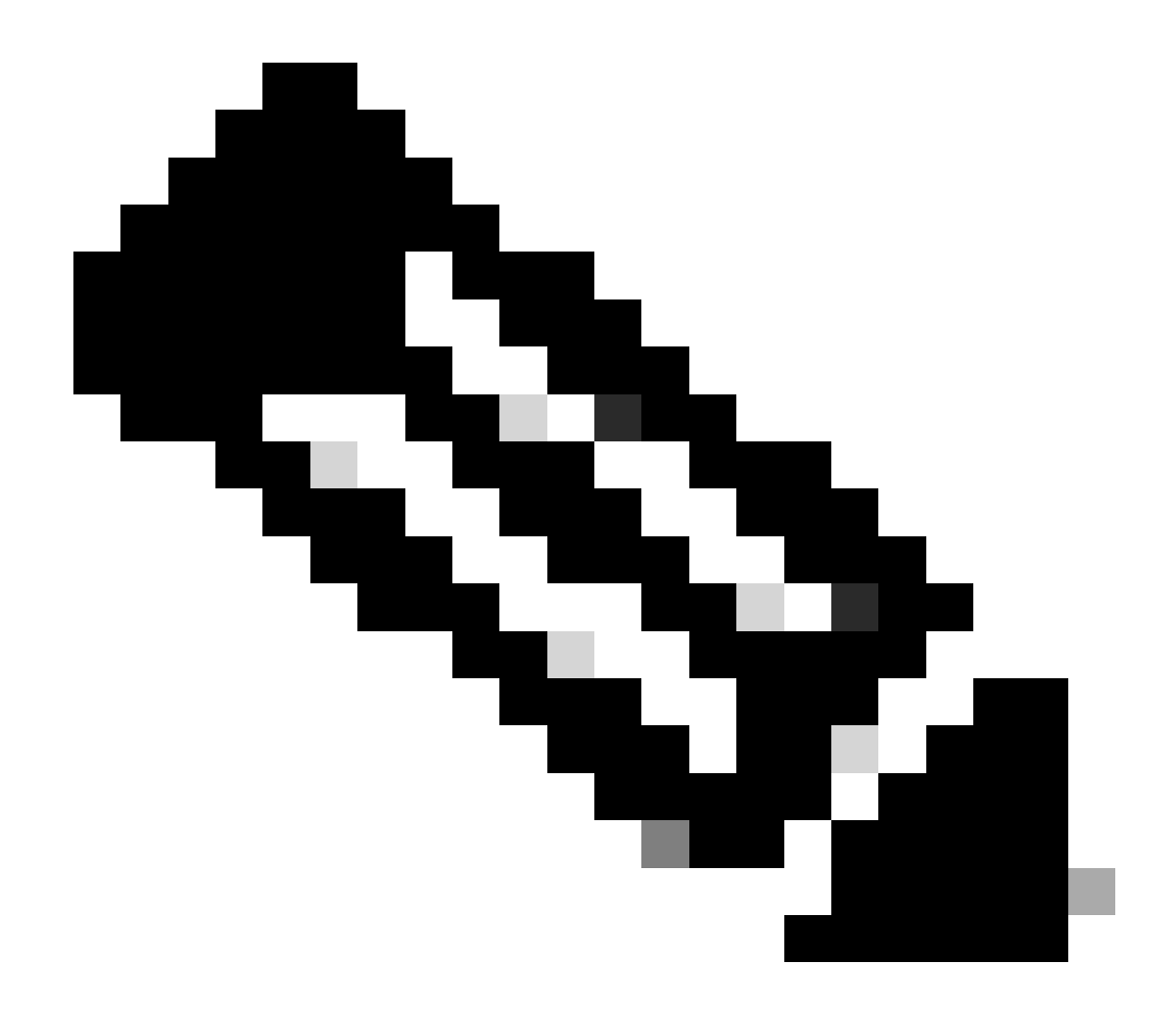

Nota: La clave PAC debe ser la misma que la clave secreta compartida RADIUS especificada en la Administration > Network Devices > Add Device > RADIUS Authentication Settings sección.

<#root>

CatalystSwitch(config)#radius-server attribute 6 on-for-login-auth

CatalystSwitch(config)#radius-server attribute 6 support-multiple

```
CatalystSwitch(config)#radius-server attribute 8 include-in-access-req
```

```
CatalystSwitch(config)#radius-server attribute 25 access-request include
```

CatalystSwitch(config)#radius-server vsa send authentication CatalystSwitch(config)#radius-server vsa send accounting

```
CatalystSwitch(config)#dot1x system-auth-control
```

Configuración de la clave PAC en el servidor RADIUS para autenticar el switch en Cisco ISE

CatalystSwitch(config)#radius server CISCOISE CatalystSwitch(config-radius-server)#address ipv4 10.201.214.230 auth-port 1812 acct-port 1813 CatalystSwitch(config-radius-server)#pac key Admin123

| $\checkmark$ | <ul> <li>RADIUS Authentication Settings</li> </ul> |                        |          |      |
|--------------|----------------------------------------------------|------------------------|----------|------|
|              | RADIUS UDP Settings                                |                        |          |      |
|              |                                                    | Protocol               | RADIUS   |      |
|              |                                                    | * Shared Secret        | Admin123 | Hide |
|              | Us                                                 | e Second Shared Secret |          |      |

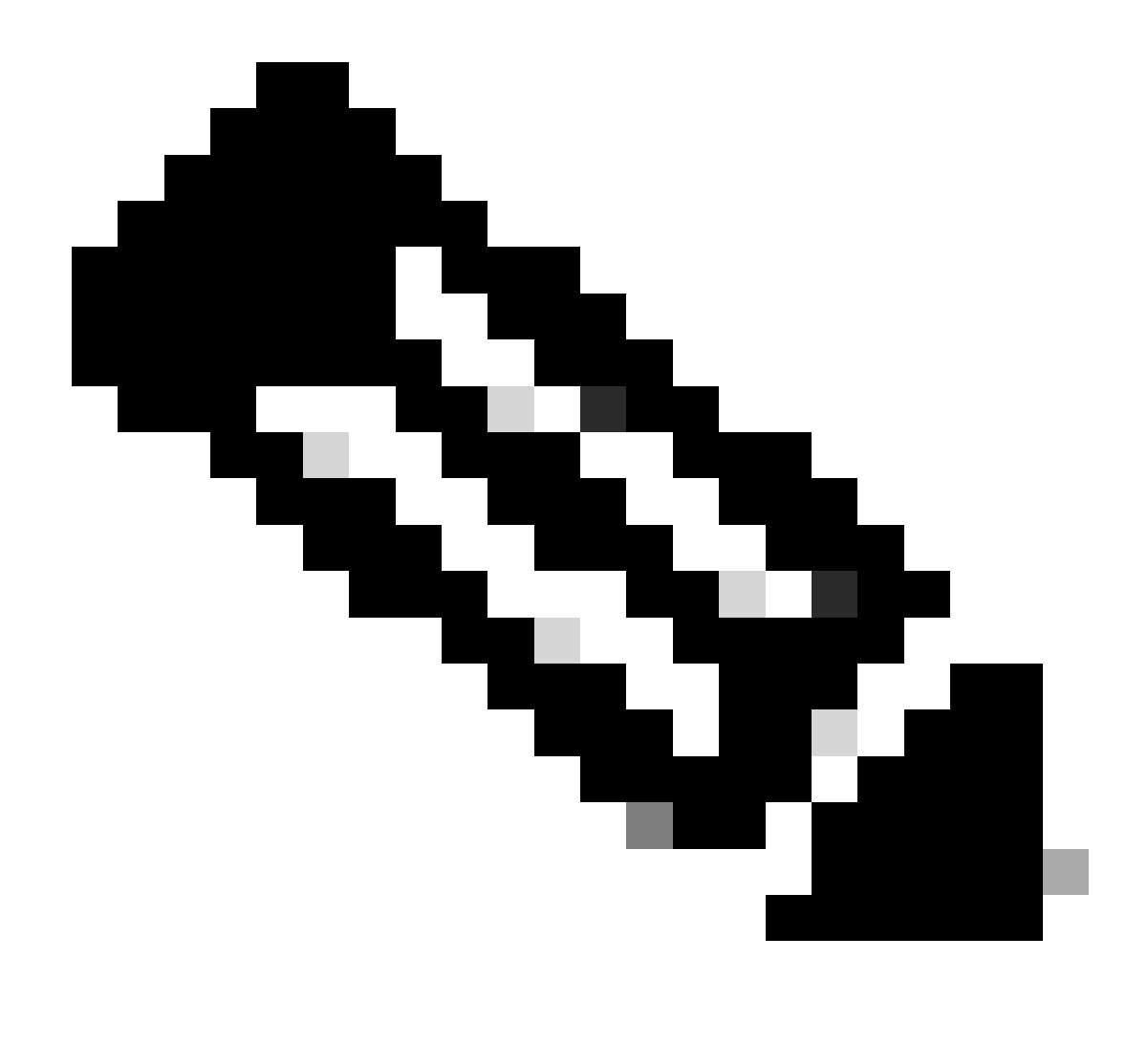

Nota: La clave PAC debe ser la misma que la clave secreta compartida RADIUS especificada en la Administration > Network Devices > Add Device > RADIUS Authentication Settings sección de Cisco ISE (como se muestra en la captura de pantalla).

Configuración de credenciales CTS para autenticar el switch en Cisco ISE

CatalystSwitch#cts credentials id CatalystSwitch password Admin123

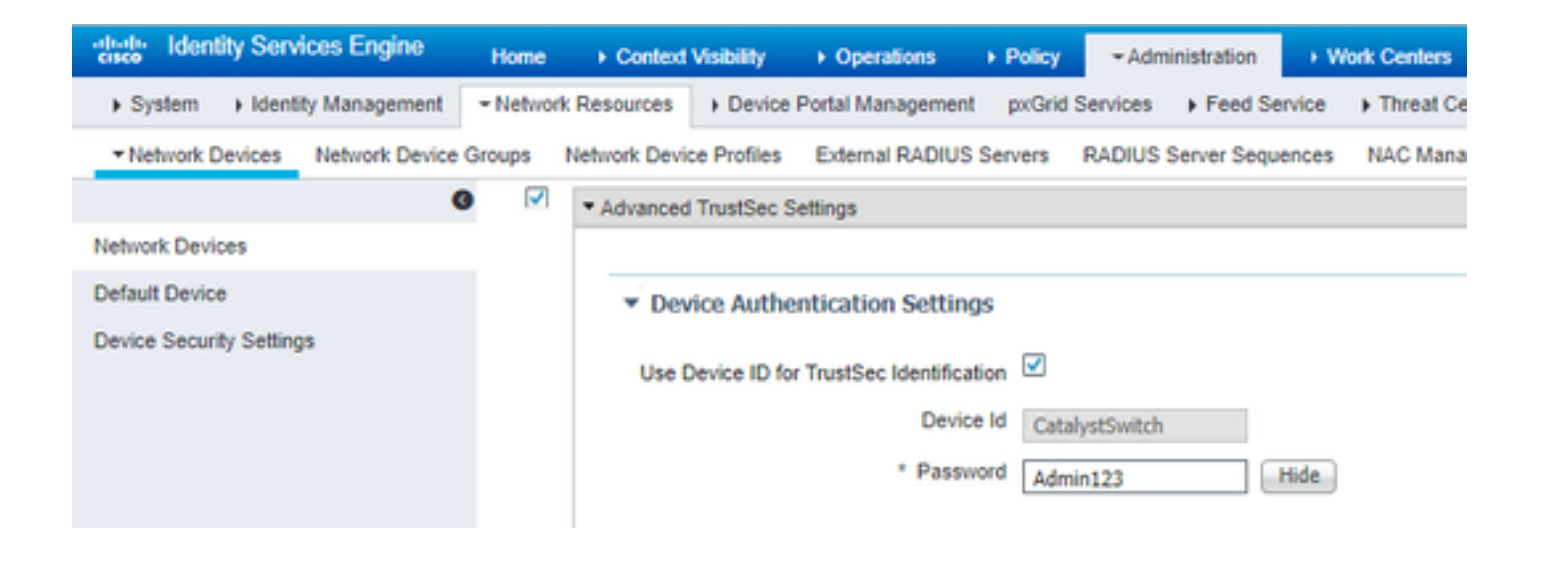

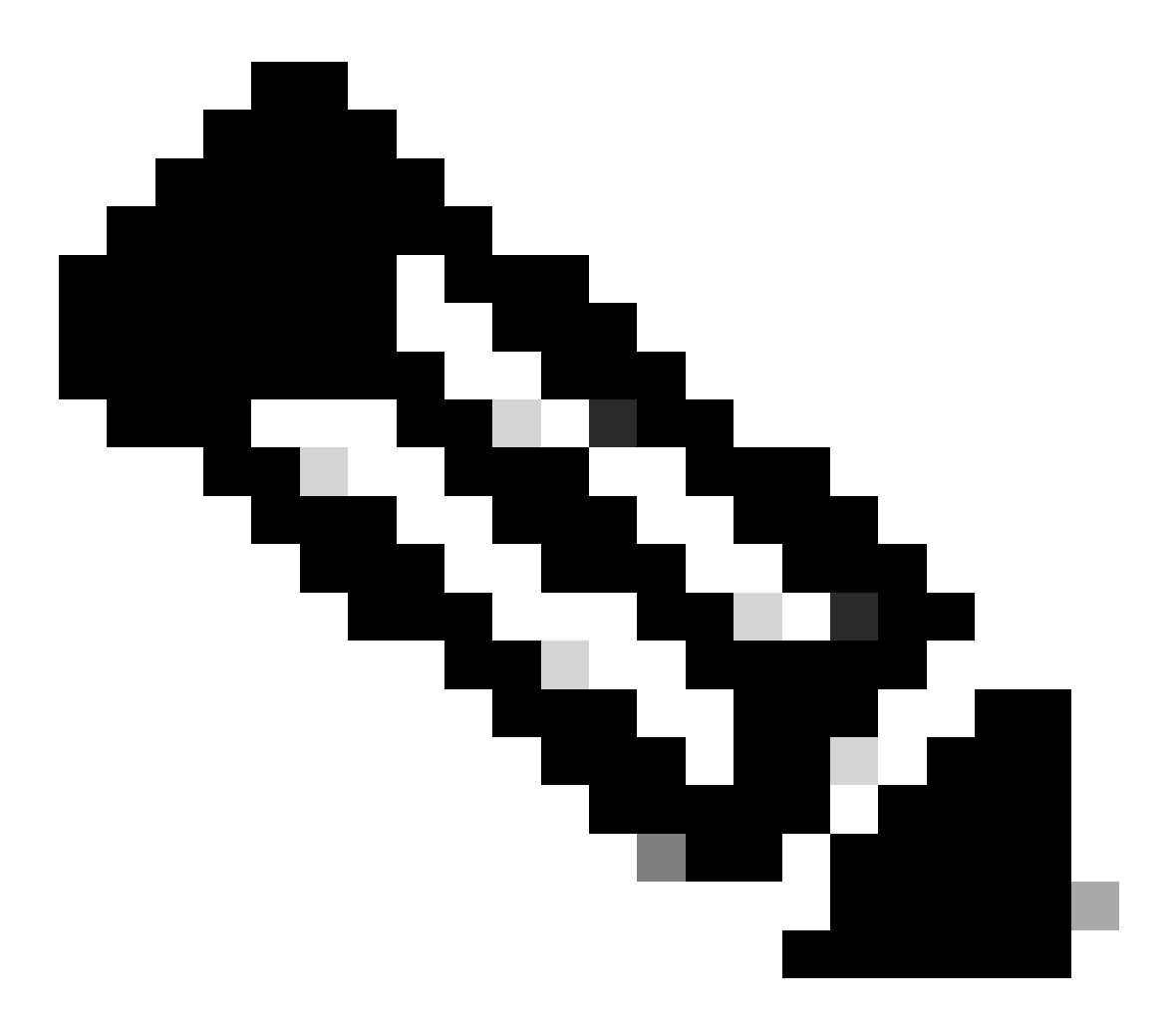

**Nota**: las credenciales de CTS deben ser las mismas que las de Device ID + password especificadas en Las credenciales de CTS deben ser las mismas que las de Device ID + password especificadas en la Administration > Network Devices > Add Device >

Advanced TrustSec Settings sección de Cisco ISE (mostrada en la captura de pantalla).

A continuación, actualice su PAC para que vuelva a ponerse en contacto con Cisco ISE:

CatalystSwitch(config)#radius server CISCOISE CatalystSwitch(config-radius-server)#exit Request successfully sent to PAC Provisioning driver.

Habilitación global de CTS en switch Catalyst

CatalystSwitch(config)#cts role-based enforcement CatalystSwitch(config)#cts role-based enforcement vlan-list 1115 (choose the vlan that your end user devices are on only)

Creación de una asignación estática de IP a SGT para los servidores web restringidos (opcional)

Ese servidor web restringido no se suministra a través de ISE para la autenticación en cualquier momento, por lo que debe etiquetarlo manualmente con la CLI del switch o la GUI web de ISE, que es solo uno de los muchos servidores web de Cisco.

CatalystSwitch(config)#cts role-based sgt-map 10.201.214.132 sgt 8

Verifique TrustSec en el switch Catalyst

CatalystSwitch#show cts pac AID: EF2E1222E67EB4630A8B22D1FF0216C1 PAC-Info: PAC-type = Cisco Trustsec AID: EF2E1222E67EB4630A8B22D1FF0216C1 I-ID: CatalystSwitch A-ID-Info: Identity Services Engine Credential Lifetime: 23:43:14 UTC Nov 24 2018 PAC-Opaque: 000200B80003000100040010EF2E1222E67EB4630A8B22D1FF0216C10006009C0003010025D40D409A0DDAF352A3F1A9884AC3F0 Refresh timer is set for 12w5d CatalystSwitch#cts refresh environment-data Environment data download in progress

CatalystSwitch#show cts environment-data CTS Environment Data

Current state = COMPLETE Last status = Successful Local Device SGT: SGT tag = 2-02:TrustSec\_Devices Server List Info: Installed list: CTSServerList1-0001, 1 server(s): \*Server: 10.201.214.230, port 1812, A-ID EF2E1222E67EB4630A8B22D1FF0216C1 Status = ALIVE flag(0x11)auto-test = TRUE, keywrap-enable = FALSE, idle-time = 60 mins, deadtime = 20 secs Multicast Group SGT Table: Security Group Name Table: 0001-31: 0-00:Unknown 2-00:TrustSec\_Devices 3-00:Network\_Services 4-00:Employees 5-00:Contractors 6-00:Guests 7-00:BYODemployees 8-00:EmployeeServer 15-00:BYODconsultants 255-00:Quarantined\_Systems Transport type = CTS\_TRANSPORT\_IP\_UDP Environment Data Lifetime = 86400 secs Last update time = 16:04:29 UTC Sat Aug 25 2018 Env-data expires in 0:23:57:01 (dd:hr:mm:sec) Env-data refreshes in 0:23:57:01 (dd:hr:mm:sec) Cache data applied = NONE State Machine is running

CatalystSwitch#show cts role-based sgt-map all Active IPv4-SGT Bindings Information

IP Address SGT Source

\_\_\_\_\_

10.201.214.132 8 CLI 10.201.235.102 2 INTERNAL

**IP-SGT** Active Bindings Summary

Total number of CLI bindings = 1 Total number of INTERNAL bindings = 1 Total number of active bindings = 2

#### Configuración de TrustSec en WLC

Configure y verifique que el WLC se agrega como un dispositivo RADIUS en Cisco ISE

| Identity Services Engine       | Home  → Context Visibility → Operations → Policy → Administration → Work Centers                                             |
|--------------------------------|----------------------------------------------------------------------------------------------------|
| ► System → Identity Management | Network Resources     Device Portal Management pxGrid Services     Feed Service     Threat Centric NAC                       |
| Network Devices Network Device | Groups Network Device Profiles External RADIUS Servers RADIUS Server Sequences NAC Managers External MDM + Location Services |
| G                              |                                                                                                    |
| Network Devices                | Network Devices                                                                                                    |
| Default Device                 | * Name CiscoWLC                                                                                                    |
| Device Security Settings       | Description Cisco 3504 WI C                                                                                                  |
|                                |                                                                                                    |
|                                |                                                                                                    |
|                                | IP Address * IP : 10.201.235.123 / 32                                                                                        |
|                                |                                                                                                    |
|                                | * Device Profile                                                                                                    |
|                                |                                                                                                    |
|                                | Model Name                                                                                                    |
|                                | Software Version                                                                                                    |
|                                | * Network Device Group                                                                                                    |
|                                |                                                                                                    |
|                                | Location All Locations Set To Default                                                                                        |
|                                | IPSEC No Set To Default                                                                                                    |
|                                | Device Type All Device Types Set To Default                                                                                  |
|                                |                                                                                                    |
|                                | ✓ RADIUS Authentication Settings                                                                                             |
|                                |                                                                                                    |
|                                | RADIUS UDP Settings                                                                                                    |
|                                | * Shared Secret Cisco                                                                                                    |
|                                | Use Second Shared Secret                                                                                                    |
|                                | Show                                                                                                    |
|                                | CoA Port 1700                                                                                                    |
|                                | DADULE DTL S Softings a                                                                                                    |
|                                | DTI S Required                                                                                                    |
|                                | Shared Secret radius/dtls                                                                                                    |
|                                | CoA Port 2083 Set To Default                                                                                                 |
|                                | Issuer CA of ISE Certificates for CoA Select if required (optional)                                                          |
|                                | DNS Name                                                                                                    |
|                                |                                                                                                    |

Configure y verifique que el WLC se agrega como un dispositivo TrustSec en Cisco ISE

Este paso permite que Cisco ISE implemente las asignaciones estáticas de IP a SGT en el WLC. Estas asignaciones se crearon en la GUI web de Cisco ISE en **Centros de trabajo > TrustSec > Componentes > Asignaciones estáticas de SGT de IP** en un paso anterior.

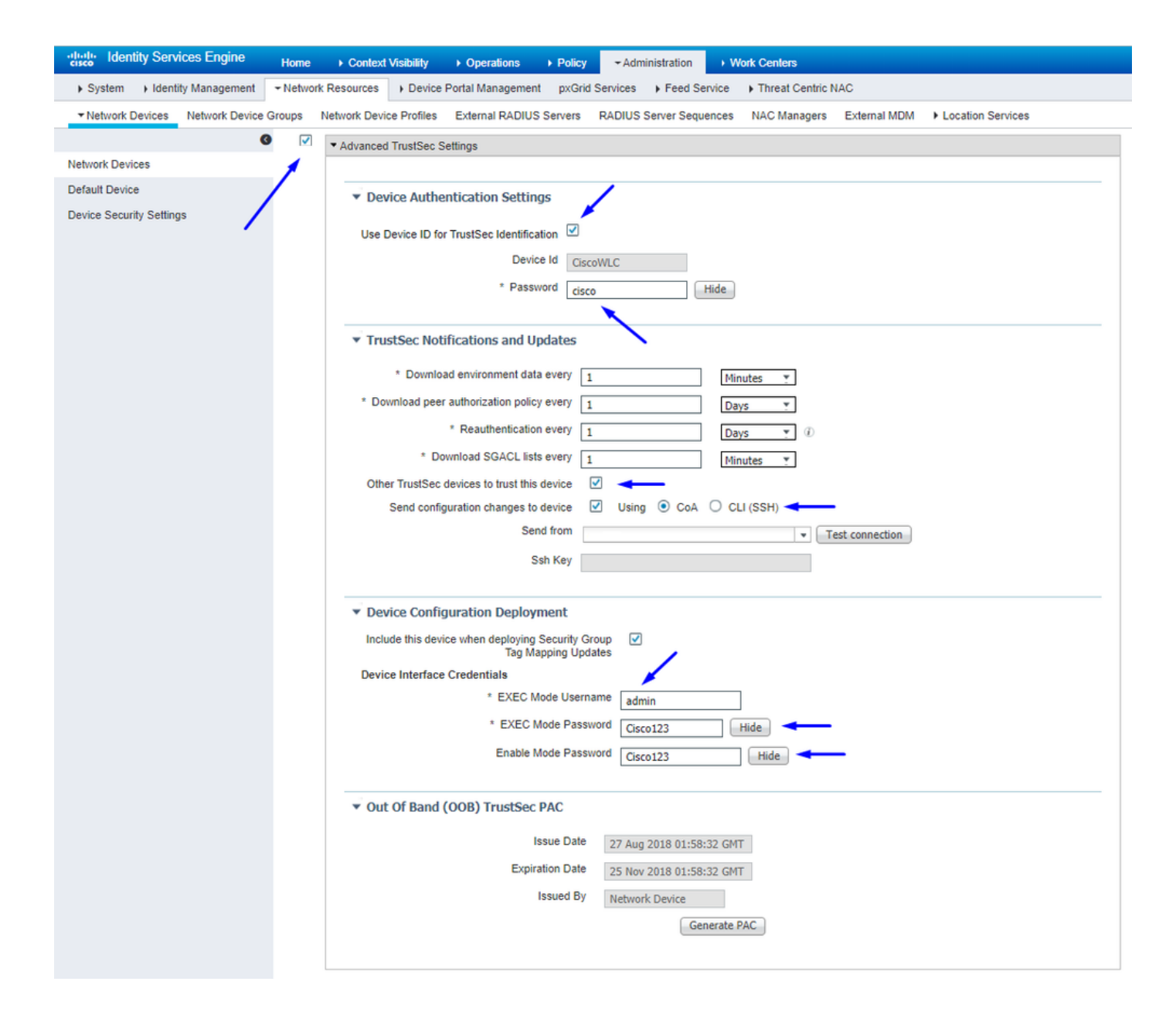

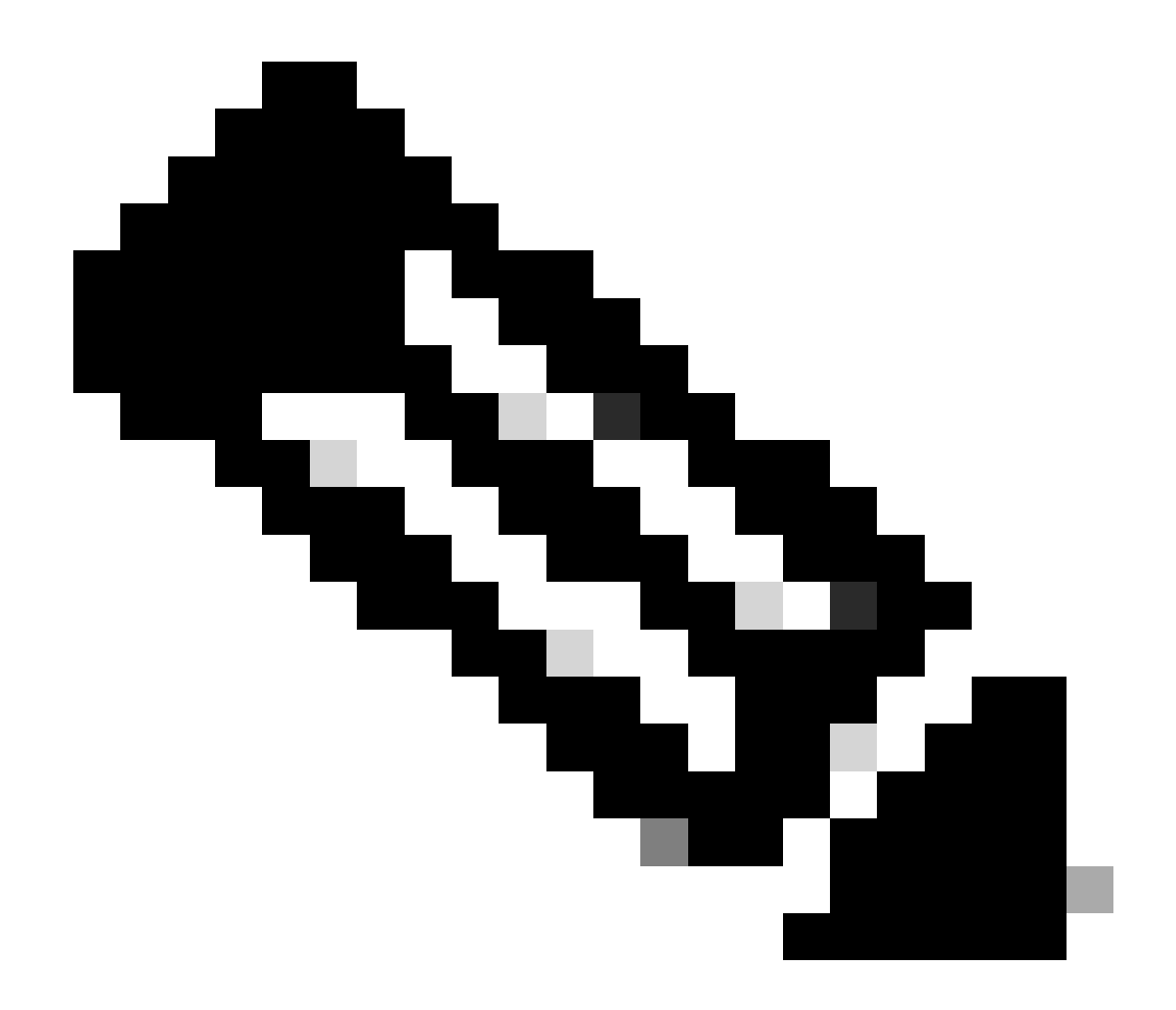

Nota: Utilizamos esto Device ld y Password en un paso posterior, en Security > TrustSec > Generalen la interfaz de usuario web del WLC.

Habilitación de la Provisión PAC del WLC

| uluili.<br>cisco                                                                                                    | MONITOR                                                                                                    | <u>W</u> LANs                                                                                           | CONTROLLER                           | WIRELESS                                                                               | SECURITY       | MANAGEMENT           | COMMANDS         | HELP     | <b>FEEDBACK</b> |  |
|----------------------------------------------------------------------------------------------------|----------------------------------------------------------------------------------------------------|----------------------------------------------------------------------------------------------------|--------------------------------------|----------------------------------------------------------------------------------------|----------------|----------------------|------------------|----------|-----------------|--|
| Security                                                                                                    | RADIUS                                                                                                    | Authenti                                                                                                | cation Server                        | s > Edit                                                                               |                |                      |                  |          |                 |  |
| <ul> <li>AAA</li> <li>General</li> <li>RADIUS</li> <li>Authentication</li> <li>Accounting</li> <li>Fallback</li> <li>DNS</li> <li>Downloaded AVP</li> <li>TACACS+</li> <li>LDAP</li> <li>Local Net Users</li> <li>MAC Filtering</li> <li>Disabled Clients</li> <li>User Login Policies</li> <li>AP Policies</li> <li>Password Policies</li> <li>Local EAP</li> </ul> | Server In<br>Server Ad<br>Shared So<br>Shared So<br>Confirm S<br>Key Wrap<br>Apply Cis<br>Port Num<br>Server St<br>Support f | dex<br>ddress(Ipv4<br>ecret Forma<br>shared Secr<br>bared Secr<br>co ISE Defa<br>ber<br>atus<br>for CoA | /Ipv6)<br>at<br>ret<br>nult settings | 2<br>10.201.214.2<br>ASCII ▼<br>•••<br>(Designed for<br>1812<br>Enabled ▼<br>Enabled ▼ | r FIPS custome | ers and requires a k | ey wrap compliar | t RADIUS | server)         |  |
| Advanced EAP                                                                                                    | Server Tir                                                                                                    | meout                                                                                                   |                                      | 5 secon                                                                                | ds             |                      |                  |          |                 |  |
| Priority Order                                                                                                    | Network (                                                                                                    | User                                                                                                    |                                      | C Enable                                                                               |                |                      |                  |          |                 |  |
| Certificate                                                                                                    | Managem                                                                                                    | ient                                                                                                    |                                      | Enable                                                                                 |                |                      |                  |          |                 |  |
| Access Control Lists                                                                                                    | Managem                                                                                                    | ent Retrans                                                                                             | smit Timeout                         | 5 second                                                                               | s              |                      |                  |          |                 |  |
| Wireless Protection     Policies                                                                                                    | Tunnel Pr<br><u>Realm Lis</u>                                                                                                | oxy<br>a                                                                                                |                                      | Enable                                                                                 | -              |                      |                  |          |                 |  |
| Web Auth                                                                                                    | PAC Provi                                                                                                    | isioning                                                                                                |                                      | Enable Enable                                                                          |                |                      |                  |          |                 |  |
| TrustSec                                                                                                    | IPSec                                                                                                    |                                                                                                    |                                      | Enable                                                                                 |                |                      |                  |          |                 |  |
| Local Policies                                                                                                    |                                                                                                    |                                                                                                    |                                      |                                                                                        |                |                      |                  |          |                 |  |
| OpenDNS                                                                                                    |                                                                                                    |                                                                                                    |                                      |                                                                                        |                |                      |                  |          |                 |  |

Advanced

Activar TrustSec en WLC

| ahaha                                                                                                    |                                                          |                                                                                                    |                                                                                                    |                                                                        |                                   |            | Save Con    | figuration | Ping   Logo | ut   <u>R</u> efresh |
|----------------------------------------------------------------------------------------------------|----------------------------------------------------------|----------------------------------------------------------------------------------------------------|----------------------------------------------------------------------------------------------------|------------------------------------------------------------------------|-----------------------------------|------------|-------------|------------|-------------|----------------------|
| cisco                                                                                                    | MONITOR                                                  | WLANs                                                                                                   | CONTROLLER                                                                                                    | WIRELESS                                                               | SECURITY                          | MANAGEMENT | COMMANDS    | HELP       | FEEDBACK    | 🔒 <u>H</u> ome       |
| Security                                                                                                    |                                                          | General                                                                                                 |                                                                                                    |                                                                        |                                   | Cle        | ar DeviceID | Refresh    | Env Data    | Apply                |
| <ul> <li>AAA</li> <li>General</li> <li>RADIUS</li> <li>Authentic</li> <li>Accountir</li> <li>Fallback</li> <li>DNS</li> <li>Download</li> <li>TACACS+</li> <li>LDAP</li> <li>Local Net Use</li> <li>MAC Filtering</li> <li>Disabled Clice</li> <li>User Login PA</li> <li>AP Policies</li> <li>Password Pol</li> <li>Local EAP</li> </ul> | ation<br>ng<br>ded AVP<br>ers<br>nts<br>olicies<br>icies | CTS<br>Device I<br>Passwor<br>Inline Ta<br>Environme<br>Current<br>Last Sta<br>1.Clear De<br>2.Apply bu | Enable<br>d CiscoWLi<br>agging<br>ent Data<br>State S<br>itus W<br>viceID will clear i<br>tton will configure | e<br>C<br>TART<br>IAITING_RESPO<br>Device ID and p<br>re Device ID and | NSE<br>assword<br>d other paramet | ers        |             |            |             | •                    |
| Advanced E                                                                                                    | AP                                                       |                                                                                                    |                                                                                                    |                                                                        |                                   |            |             |            |             |                      |
| Priority Ord                                                                                                    | ler                                                      |                                                                                                    |                                                                                                    |                                                                        |                                   |            |             |            |             |                      |
| Certificate                                                                                                    |                                                          |                                                                                                    |                                                                                                    |                                                                        |                                   |            |             |            |             |                      |
| Access Con                                                                                                    | trol Lists                                               |                                                                                                    |                                                                                                    |                                                                        |                                   |            |             |            |             |                      |
| Wireless Pr     Policies                                                                                                    | otection                                                 |                                                                                                    |                                                                                                    |                                                                        |                                   |            |             |            |             |                      |
| ▶ Web Auth                                                                                                    |                                                          |                                                                                                    |                                                                                                    |                                                                        |                                   |            |             |            |             |                      |
| <ul> <li>TrustSec</li> <li>General </li> <li>SXP Config<br/>Policy</li> </ul>                                                                                                    | _                                                        |                                                                                                    |                                                                                                    |                                                                        |                                   |            |             |            |             |                      |
| Local Polici                                                                                                    | es                                                       |                                                                                                    |                                                                                                    |                                                                        |                                   |            |             |            |             |                      |
| OpenDNS                                                                                                    |                                                          |                                                                                                    |                                                                                                    |                                                                        |                                   |            |             |            |             |                      |
| Advanced                                                                                                    |                                                          |                                                                                                    |                                                                                                    |                                                                        |                                   |            |             |            |             |                      |

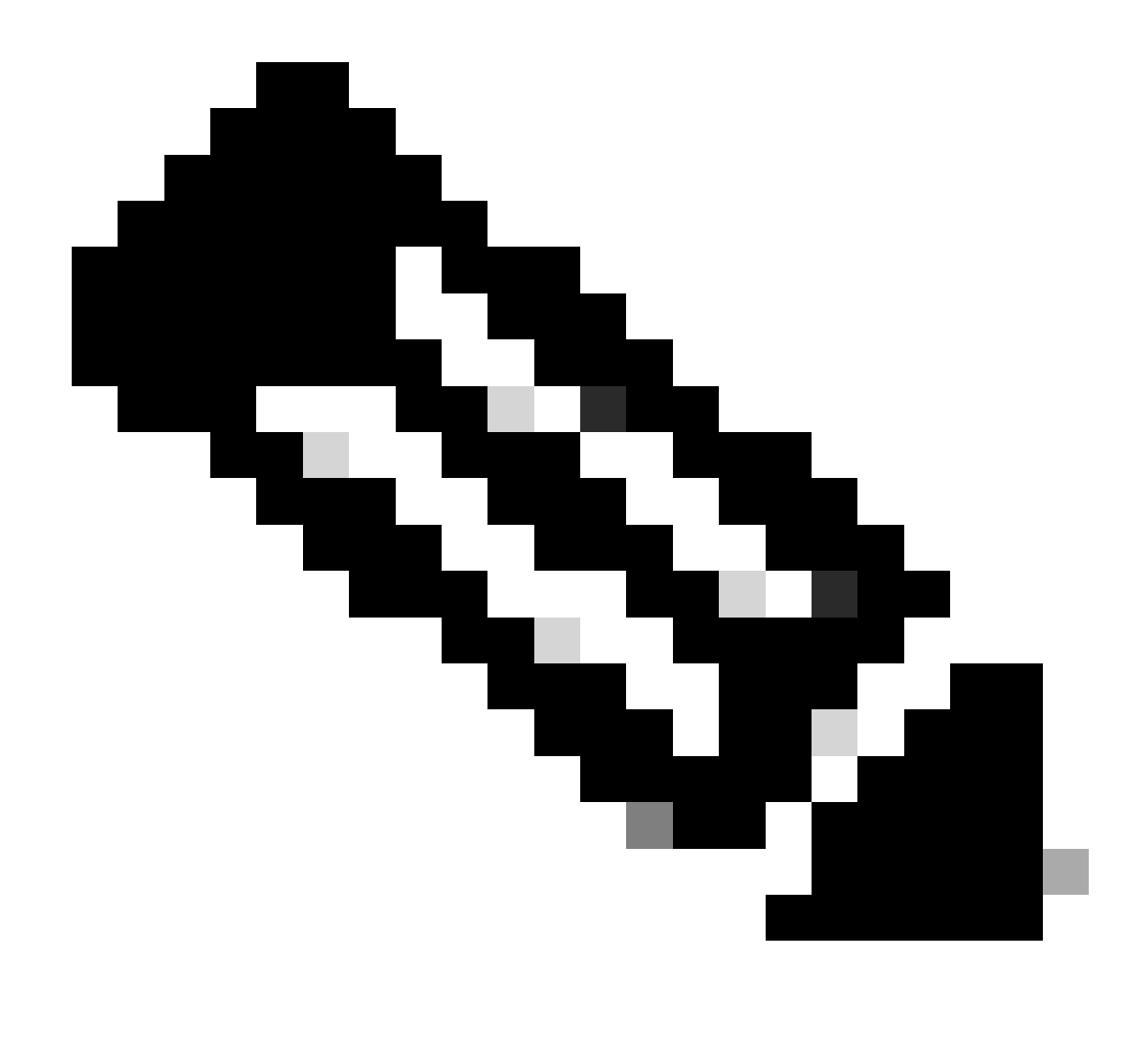

**Nota**: CTS Device Id y Password debe ser el mismo que el Device Id y Password que especificó en la Administration > Network Devices > Add Device > Advanced TrustSec Settingssección en Cisco ISE.

Verifique que PAC se haya aprovisionado en el WLC

Verá que el WLC tiene la PAC aprovisionada correctamente después de hacer clic en Refresh Env Data (haga esto en este paso):

| ululu<br>cisco                                                                                                    | MONITOR                             | <u>W</u> LANs                     | CONTROLLER    | WIRELESS                       | SECURITY       | MANAGEMENT           | C <u>O</u> MMANDS | HELP      | <u>F</u> EEDBACK |  |
|----------------------------------------------------------------------------------------------------|-------------------------------------|-----------------------------------|---------------|--------------------------------|----------------|----------------------|-------------------|-----------|------------------|--|
| Security                                                                                                    | RADIUS                              | Authenti                          | cation Server | s > Edit                       |                |                      |                   |           |                  |  |
| <ul> <li>▼ AAA</li> <li>General</li> <li>▼ RADIUS</li> <li>Authentication<br/>Accounting</li> <li>Failback</li> </ul> | Server In<br>Server Ad<br>Shared Se | dex<br>Idress(Ipv4<br>ecret Forma | /Ipv6)<br>at  | 2<br>10.201.214.230<br>ASCII V |                |                      |                   |           |                  |  |
| DNS<br>Downloaded AVP                                                                                                 | Shared Se                           | ecret                             |               | •••                            |                |                      |                   |           |                  |  |
| <ul> <li>TACACS+<br/>LDAP<br/>Local Net Users</li> </ul>                                                              | Key Wrap                            | inarea seci                       |               | (Designed for                  | r FIPS custome | ers and requires a k | ey wrap compliar  | nt RADIUS | server)          |  |
| MAC Filtering<br>Disabled Clients                                                                                     | Apply Cise                          | co ISE Defa                       | ult settings  |                                |                |                      |                   |           |                  |  |
| User Login Policies<br>AP Policies                                                                                    | Port Num                            | ber                               |               | 1812                           |                |                      |                   |           |                  |  |
| Password Policies                                                                                                    | Server St                           | atus                              |               | Enabled *                      |                |                      |                   |           |                  |  |
| Local EAP                                                                                                    | Support f                           | or CoA                            |               | Enabled •                      |                |                      |                   |           |                  |  |
| Advanced EAP                                                                                                    | Server Tir                          | meout                             |               | 5 second                       | is             |                      |                   |           |                  |  |
| Priority Order                                                                                                    | Network (                           | Jser                              |               | Enable                         |                |                      |                   |           |                  |  |
| Certificate                                                                                                    | Managem                             | ent                               |               | Enable                         |                |                      |                   |           |                  |  |
| Access Control Lists                                                                                                  | Managem                             | ent Retrans                       | smit Timeout  | 5 second                       | s              |                      |                   |           |                  |  |
| Wireless Protection                                                                                                   | Tunnel Pro                          | оху                               |               | Enable                         |                |                      |                   |           |                  |  |
| <sup>r</sup> Policies                                                                                                 | Realm Lis                           | <u>t</u>                          |               |                                |                |                      |                   |           |                  |  |
| Web Auth                                                                                                    | PAC Provi                           | sioning                           |               | Enable                         |                |                      |                   |           | -                |  |
| ▼ TrustSec<br>General                                                                                                 | PAC Para                            | ms                                |               |                                |                |                      |                   | -         |                  |  |
| Policy                                                                                                    | PAC A-ID                            | Length                            | 1             | 6                              |                |                      |                   | Clea      | IF PAC           |  |
| Local Policies                                                                                                    | PAC A-ID                            |                                   | e             | f2e1222e67eb4                  | 630a8b22d1ff   | 0216c1               |                   |           |                  |  |
| ▶ OpenDNS                                                                                                    | PAC Lifeti                          | me                                | V             | Ved Nov 21 00:                 | 01:07 2018     |                      |                   |           |                  |  |
| Advanced                                                                                                    | IPSec                               |                                   |               | Enable                         |                |                      |                   |           |                  |  |

Descargue los datos del entorno CTS de Cisco ISE al WLC

Después de hacer clic Refresh Env Data, su WLC descarga sus SGT.

| uluilu<br>cisco                                                                                                    | MONITOR                                                | <u>W</u> LANs                                                                                                    | <u>C</u> ONTROLLER                                                                                                    | WIRELESS                                     | <u>S</u> ECURITY         | M <u>a</u> nagement | Sa <u>v</u> e Confi<br>C <u>O</u> MMANDS | iguration<br>HE <u>L</u> P | <u>P</u> ing Logo<br><u>F</u> EEDBACK | ut   <u>R</u> efresh |
|----------------------------------------------------------------------------------------------------|--------------------------------------------------------|----------------------------------------------------------------------------------------------------|----------------------------------------------------------------------------------------------------|----------------------------------------------|--------------------------|---------------------|------------------------------------------|----------------------------|---------------------------------------|----------------------|
| Security                                                                                                    |                                                        | General                                                                                                    |                                                                                                    |                                              |                          |                     | Clea                                     | r DeviceI                  | D Refresh                             | Env Data             |
| <ul> <li>AAA</li> <li>General</li> <li>RADIUS</li> <li>Authentic</li> <li>Accountir</li> <li>Fallback</li> <li>DNS</li> <li>Download</li> <li>TACACS+</li> <li>LDAP</li> <li>Local Net Uss</li> <li>MAC Filtering</li> <li>Disabled Clie</li> <li>User Login P</li> <li>AD Pilipine</li> </ul> | cation<br>ng<br>ded AVP<br>ers<br>g<br>ents<br>olicies | CTS<br>Device<br>Passwoi<br>Inline T<br><b>Environm</b><br>Current<br>Last Sta                                                                                  | Enable Id CiscoWLC rd •••••• agging  ent Data State CC atus ST                                                                                                    | MPLETE<br>ART                                |                          |                     |                                          |                            | -                                     | Арріу                |
| AP Policies<br>Password Pol<br>Local EAP                                                                                                    | licies                                                 | Environ<br>(second<br>Last up                                                                                                    | ment Data Lifetim<br>ls)<br>date time (second                                                                                                    | e 864<br>s) Mo                               | 400<br>n Aug 27 02:00    | 0:06 2018           |                                          |                            |                                       |                      |
| Priority Ord                                                                                                    | ler                                                    | Environ                                                                                                    | ment Data expiry                                                                                                    | 0:2                                          | 23:59:58 (dd:h           | r:mm:sec)           |                                          |                            |                                       |                      |
| ▶ Certificate                                                                                                    |                                                        | Environ                                                                                                    | ment Data refresh                                                                                                    | 0:2                                          | 23:59:58 (dd:h           | r:mm:sec)           |                                          |                            |                                       |                      |
| <ul> <li>Access com</li> <li>Wireless Pr<br/>Policies</li> <li>Web Auth</li> <li>TrustSec<br/>General<br/>SXP Config<br/>Policy</li> <li>Local Policie</li> <li>OpenDNS</li> </ul>                                                                                                    | es                                                     | Security<br>0:Unknown<br>2:TrustS<br>3:Networi<br>4:Employ<br>5:Contra<br>6:Guests<br>7:BYODem<br>8:Employ<br>15:BYODem<br>2:S:Quer<br>1.Clear De<br>2.Apply bu | y Group Name Tab<br>a<br>ac Devices<br>& Services<br>aes<br>ctors<br>ployees<br>aeServer<br>onsultants<br>antined_Systems<br>wiceID will clear D<br>witton will configure | le<br>Device ID and part<br>be Device ID and | assword<br>other paramet | ers                 |                                          |                            |                                       |                      |
| Advanced                                                                                                    |                                                        |                                                                                                    |                                                                                                    |                                              |                          |                     |                                          |                            |                                       |                      |

Habilitar las descargas SGACL y su aplicación en el tráfico

|   | ဂျက်က<br>cisco                                                                                | MONITOR                                                | <u>W</u> LANs                          | <u>C</u> ONTROLLER                       | WIRELESS                           | <u>s</u> ecurity              | MANAGEMENT |
|---|-----------------------------------------------------------------------------------------------|--------------------------------------------------------|----------------------------------------|------------------------------------------|------------------------------------|-------------------------------|------------|
| W | ireless                                                                                       | All APs >                                              | APb838                                 | .61ac.3598 >                             | Trustsec C                         | onfiguratio                   | n          |
| • | Access Points<br>All APs<br>Direct APs<br>Radios<br>802.11a/n/ac                              | AP Name<br>Base Radio<br>MAC                           | APb8                                   | 38.61ac.3598<br>8:61:b8:c6:70            |                                    |                               |            |
|   | 802.11b/g/n<br>Dual-Band Radios<br>Global Configuration                                       | TrustSec                                               | Configu                                | ation                                    |                                    | /                             |            |
| • | Advanced                                                                                      | CTS Over                                               | rride                                  |                                          | Enabled <b>T</b>                   |                               |            |
|   | Mesh                                                                                          | Sgacl Enf                                              | forcement                              |                                          |                                    |                               |            |
| • | ATF<br>RF Profiles<br>FlexConnect Groups<br>FlexConnect ACLs<br>FlexConnect VLAN<br>Templates | 1.Inline tagg<br>AP)<br>2.SXPv4(List<br>(Applicable to | ing is supp<br>ener/Spea<br>o 11ac AP) | orted in only Flex<br>ker/Both) is suppo | mode AP (Appl<br>orted in Flex,Fle | icable to 11ac<br>x+bridge AP |            |

#### Asignar WLC y punto de acceso al SGT de 2 (TrustSec\_Devices)

Dé al WLC+WLAN un SGT de 2 (TrustSec\_Devices) para permitir el tráfico (SSH, HTTPS, y CAPWAP) hacia/desde el WLC + AP a través del switch.

|       | MONITOR WLANS CONTROLLER WIRELESS SECURITY MANAGEMENT COMMANDS | HELP FEEDBACK                                                                                                    | Sa <u>y</u> e Con                                  | liguration Ping | Logout   <u>R</u> efresh |
|-------|----------------------------------------------------------------|----------------------------------------------------------------------------------------------------|----------------------------------------------------|-----------------|--------------------------|
| WLANs | WLANs > Edit 'CiscoEmployee'                                   |                                                                                                    |                                                    | < Back          | Apply                    |
|       | General Security QoS Policy-Happing Advanced                   | Tunnel Profile Tunnel Profile TUNNS TUNS Snooping TrustSec Security Group Tag OpenDNS OpenDNS OpenDNS Mode OpenDNS Profile Fabric Configuration Fabric Mobility Selective Reanchor U3 Interface U3 Interface U3 Interface | None   Enabled  Enabled  Enabled  Enabled  Enabled | < Back          | Apply                    |
|       |                                                                | U3 Reporting Interval                                                                                                    | 30                                                 |                 |                          |

Activar etiquetado en línea en WLC

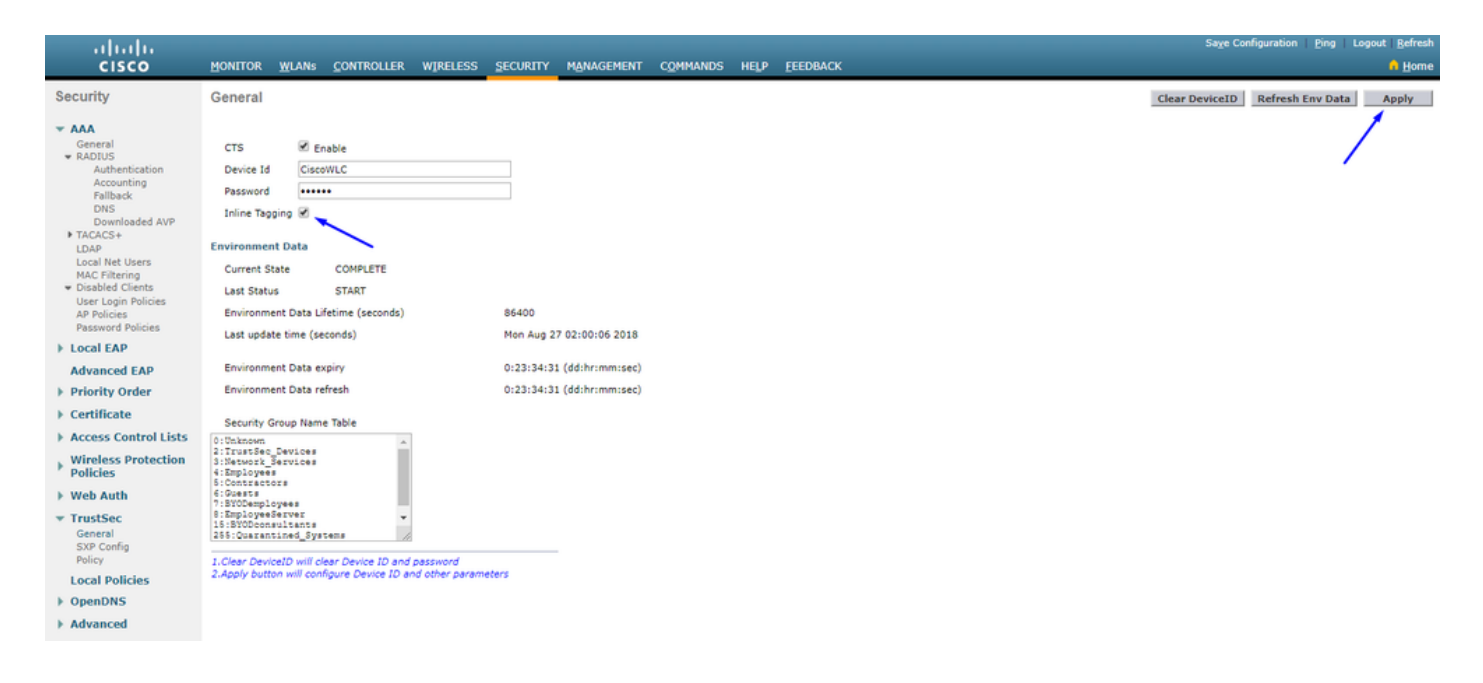

En Wireless > Access Points > Global Configuration desplácese hacia abajo y seleccione TrustSec Config.

#### ıılıılı cısco

#### Wireless

#### All APs TrustSec Configuration

| * | Access Points<br>All APs<br>Direct APs            | TrustSec                                                                                      |            |  |  |  |  |  |
|---|---------------------------------------------------|-----------------------------------------------------------------------------------------------|------------|--|--|--|--|--|
|   | <ul> <li>Radios</li> <li>802.11a/n/ac</li> </ul>  | Sgacl Enforcement                                                                             |            |  |  |  |  |  |
|   | Dual-Band Radios                                  | Inline Taging                                                                                 | V          |  |  |  |  |  |
|   | Global Configuration                              | AP SXP State                                                                                  | Disabled V |  |  |  |  |  |
| * | Advanced                                          | Default Password                                                                              | •••••      |  |  |  |  |  |
|   | Mesh                                              | SXP Listener Min Hold Time (seconds)                                                          | 90         |  |  |  |  |  |
|   | RF Profiles                                       | SXP Listener Max Hold Time (seconds)                                                          | 180        |  |  |  |  |  |
|   | FlexConnect Groups                                | SXP Speaker Hold Time (seconds)                                                               | 120        |  |  |  |  |  |
|   | FlexConnect ACLs<br>FlexConnect VLAN<br>Templates | Reconciliation Time Period (seconds)                                                          | 120        |  |  |  |  |  |
|   |                                                   | Retry Period (seconds)                                                                        | 120        |  |  |  |  |  |
|   | OEAP ACLs                                         | Peer Config                                                                                   |            |  |  |  |  |  |
|   | Network Lists                                     | Peer IP Address                                                                               |            |  |  |  |  |  |
| Þ | 802.11a/n/ac                                      | Password Defau                                                                                | ult V      |  |  |  |  |  |
| Þ | 802.11b/g/n                                       | Local Mode                                                                                    |            |  |  |  |  |  |
| Þ | Media Stream                                      | Spea Spea                                                                                     | ker •      |  |  |  |  |  |
| Þ | Application Visibility<br>And Control             | ADI                                                                                           | D          |  |  |  |  |  |
|   | Lync Server                                       | Peer IP Address Password SXP Mode                                                             |            |  |  |  |  |  |
|   | Country                                           | 1 Jolina tagging is supported in only Flax mode AP (Applicable to 11-5                        |            |  |  |  |  |  |
|   | Timers                                            | AP)                                                                                           |            |  |  |  |  |  |
| Þ | Netflow                                           | 2.SXPv4(Listener/Speaker/Both) is supported in Flex,Flex+bridge AP<br>(Applicable to 11ac AP) |            |  |  |  |  |  |
| Þ | QoS                                               |                                                                                               |            |  |  |  |  |  |

Activar etiquetado en línea en switch Catalyst

#### <#root>

 $CatalystSwitch (config) \# interface \ TenGigabitE thernet 1/0/48$ 

```
CatalystSwitch(config-if)#description goestoWLC
```

CatalystSwitch(config-if)#switchport trunk native vlan 15

CatalystSwitch(config-if)#switchport trunk allowed vlan 15,455,463,1115

#### Verificación

| սիսիս            |                                 |                                |                             |          |                |                |           |          | Sa <u>v</u> e Configur | ation   P | ing   Lo | gout   Befresh |
|------------------|---------------------------------|--------------------------------|-----------------------------|----------|----------------|----------------|-----------|----------|------------------------|-----------|----------|----------------|
| CISCO            | MONITOR WLANS CONTROLLER        | WIRELESS SECURITY MANAGEME     | NT C <u>o</u> mmands help i | EEEDBACK |                |                |           |          |                        |           |          | 🔒 Home         |
| Monitor          | Clients                         |                                |                             |          |                |                |           |          |                        |           | Entrie   | s 1 - 1 of 1   |
| Summary          | Current Filter None             | [Change Filter] [Clear Filter] |                             |          |                |                |           |          |                        |           |          |                |
| Access Points    |                                 |                                |                             |          |                |                |           |          |                        |           |          |                |
| Cisco CleanAir   |                                 |                                |                             |          |                |                |           |          |                        |           |          |                |
| Statistics       | Client MAC Addr IP Address(I    | pv4/Ipv6)                      | AP Name                     |          | WLAN Profile   | WLAN SSID      | User Name | Protocol | Status                 | Auth      | Port     | Slot Id        |
| ▶ CDP            | b0:70:24:46:58:97 10.201-235.12 | 25                             | APb838.61ac.3598CORBIN      |          | CorbinEmployee | CorbinEmployee | jsmith    | 802.11ac | Associated             | No        | 1        | 1              |
| Rogues           |                                 |                                |                             |          |                |                |           |          |                        |           |          |                |
| Redundancy       |                                 |                                |                             |          |                |                |           |          |                        |           |          |                |
| Clients          |                                 |                                |                             |          |                |                |           |          |                        |           |          |                |
| Sleeping Clients |                                 |                                |                             |          |                |                |           |          |                        |           |          |                |
| Multicast        |                                 |                                |                             |          |                |                |           |          |                        |           |          |                |
| Applications     |                                 |                                |                             |          |                |                |           |          |                        |           |          |                |
| ▶ Lync           |                                 |                                |                             |          |                |                |           |          |                        |           |          |                |
| Local Profiling  |                                 |                                |                             |          |                |                |           |          |                        |           |          |                |

CatalystSwitch#show platform acl counters hardware | inc SGACL Descarte de SGACL IPv4 de salida (454): 10 tramas Eliminación de SGACL IPv6 de salida (455): 0 tramas Abandono de celda SGACL IPv4 de salida (456): 0 tramas Abandono de celda SGACL IPv6 de salida (457): 0 tramas

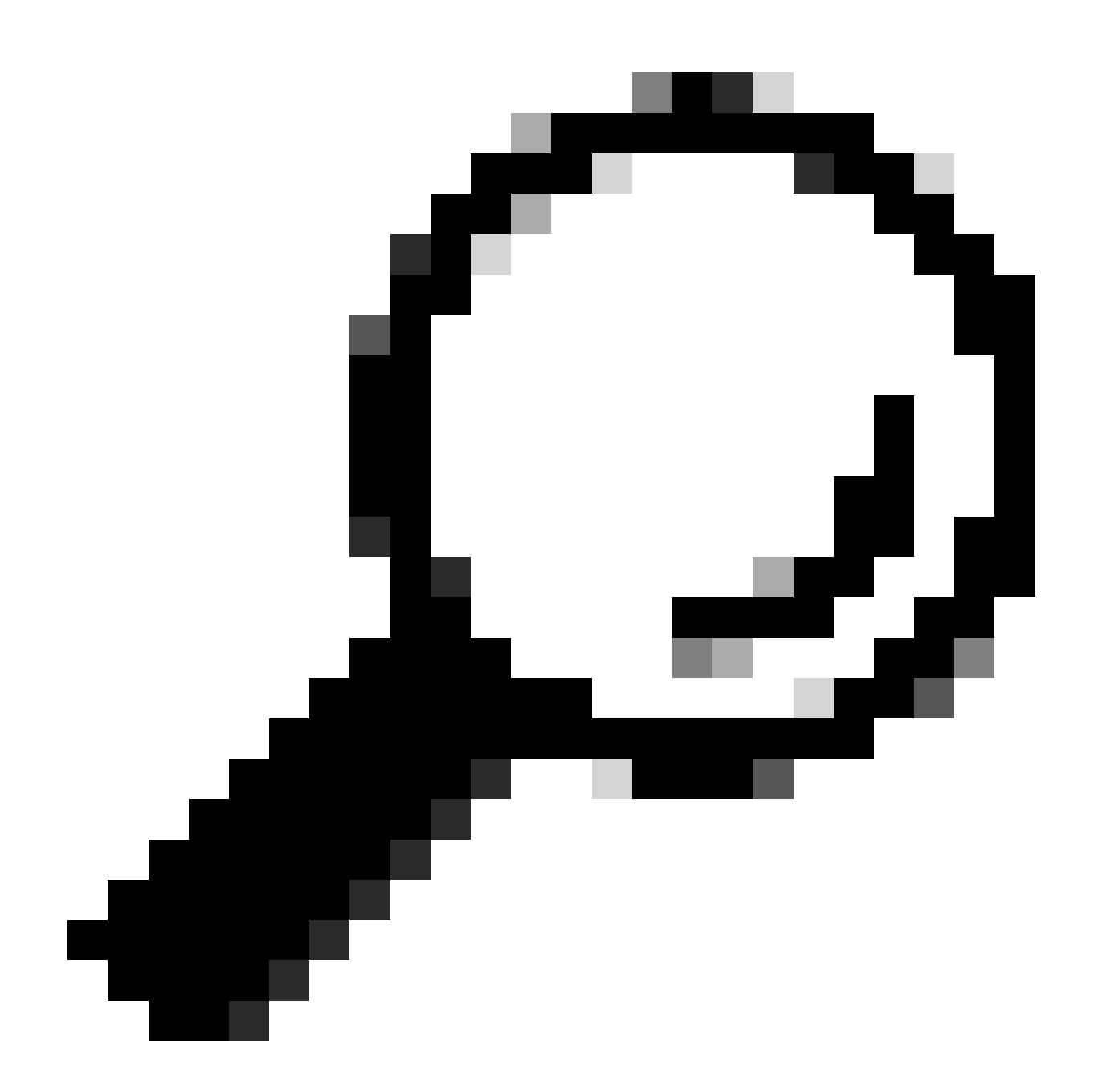

**Sugerencia**: si utiliza un Cisco ASR, Nexus o Cisco ASA en su lugar, el documento que aparece aquí puede ayudarle a verificar que se aplican las etiquetas SGT: <u>Guía de resolución de problemas de TrustSec</u>.

Authenticate to wireless with username jsmith password Admin123 - se encuentra con la ACL deny en el switch:

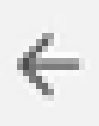

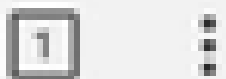

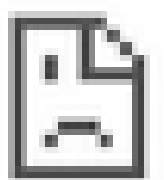

## This site can't be reached

10.201.214.132 took too long to respond.

Try:

Checking the connection

ERR\_CONNECTION\_TIMED\_OUT

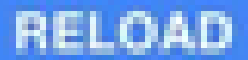

#### Acerca de esta traducción

Cisco ha traducido este documento combinando la traducción automática y los recursos humanos a fin de ofrecer a nuestros usuarios en todo el mundo contenido en su propio idioma.

Tenga en cuenta que incluso la mejor traducción automática podría no ser tan precisa como la proporcionada por un traductor profesional.

Cisco Systems, Inc. no asume ninguna responsabilidad por la precisión de estas traducciones y recomienda remitirse siempre al documento original escrito en inglés (insertar vínculo URL).